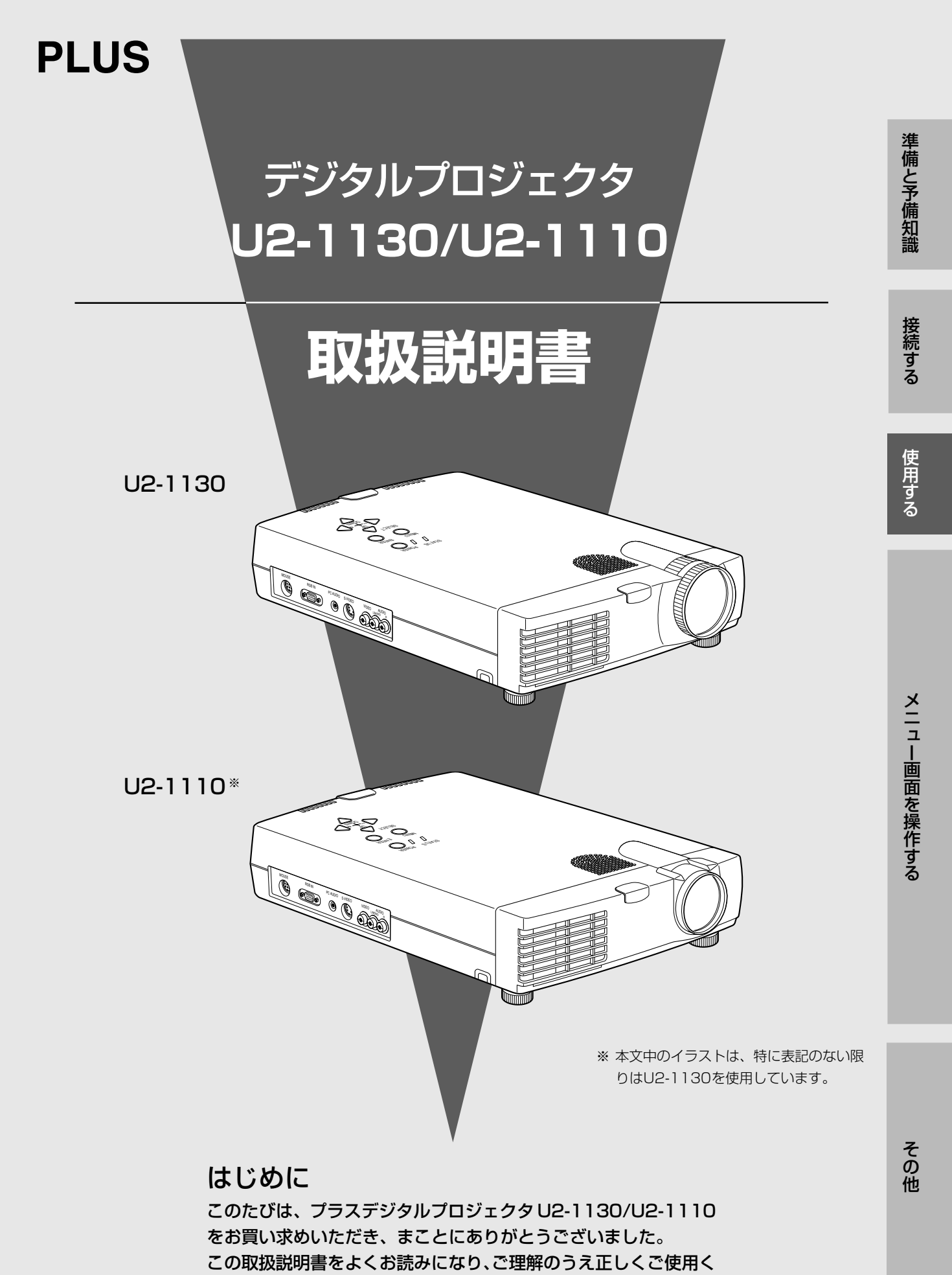

ださい。なお、お読みになった後は、保証書とともに大切に保管し てください。

#### このたびはPLUSデジタルプロジェクタをお買いあげいただきありがとうございました。

ご使用の前に、本機の機能を十分生かしてご利用いただくために、この「取扱説明書」を最後までお読みください。 お読みになったあとは、「保証書」とともに、いつでも見られる所に大切に保存してください。 万一、ご使用中にわからないことや不具合が生じたとききっとお役に立ちます。

#### 注意

この装置は、情報処理装置等電波障害自主規制協議会(VCCI)の基準に基づくクラスA情報技術装置です。この装置を家庭環境で使用すると電波妨害を引き起こすことがあります。この場合には使用者が適切な対策を講ずるよう要求されることがあります。

- (1) 本書の内容の一部または全部を無断転載することは禁止されています。
- (2) 本書の内容に関しては将来予告なしに変更することがあります。
- (3) 本書は内容について万全を期して作成いたしましたが、万一ご不審な点や誤り、記載もれなどお気付きのこと がありましたらご連絡ください。
- (4) 本機の使用を理由とする損害、逸失利益等の請求につきましては、当社では(3)項にかかわらず、いかなる責任も負いかねますので、あらかじめご了承ください。
- (5) 乱丁、落丁はお取り替えいたします。

## 主な特長

● A4サイズ、軽量(U2-1130=2.6kg、U2-1110=2.5kg)にして、高輝度(U2-1130=1300ANSI ルーメン、U2-1110=1100ANSI ルーメン)

DMD™と独自の光学設計の相乗効果で、光の利用効率を向上。カラー表現に必要な3原光(RGB)を1枚の DMD™で再現。これにより、高輝度化と小型・軽量化を可能にしました。

#### ● 鮮明で、クリアな画像

RGBの色ズレがなく、ひとつひとつのドット(点)の隙間が目立たないので、小さな文字や図表などをくっきりと明瞭に表示。近づいて見れば、さらにその違いがわかります。

#### ● DVDなど高画質の情報ソースを再現すると際立つ、美しさ。

白黒の階調を忠実に再現することで、より自然な画像を表示できます。とくに、DVDをはじめとする高画 質の情報ソースほど、デジタルプロジェクタが本来持つ表示能力を引き出します。

#### ● 目線の高さに投影するとき、画面が台形に歪まない

投影する位置を予め目線の高さに設定してあるため、画面が台形に歪む現象が起きずらくなっています。 目線以外の高さに投射するときも、KEYSTONE調整で台形の歪みを補正することができます。

#### ● XGAフル対応で、SXGA圧縮表示

SXGAを表示する際、間引きされた情報を補完しているため、文字欠けなどがありません。

#### 登録商標について

- \* DMD™(Digital Micromirror Device)は、米国テキサスインスツルメンツ社の登録商標です。
- \* NEC、PC-98は日本電気(株)、AccuBlendはNECビューテクノロジー(株)の商標です。
- \* Macintosh、Power Bookは米国アップルコンピューター社の商標または登録商標です。
- \* IBM、VGA、XGA、SXGAは米国International Business Machines Corporationの商標または登録商標です。
- \* S-VGAはVideo Electronics Standards Associationの登録商標です。
- \* DOS/Vは日本アイ・ビー・エム(株)の商標です。

なお、各社の商標および製品商標に対しては特に注記のない場合でも、これを十分尊重いたします。

| 安全のため | こ        | . 4  |    |
|-------|----------|------|----|
| 使用上のお | 願い       | . 11 |    |
| 準備と予  | 備知識      |      | 12 |
| 付     | 属品を確認する  | 12   |    |
| 各語    | 部のなまえ    | 14   |    |
| U:    | モコンを準備する | 17   |    |
| 設設    | 置する      | . 18 |    |
|       |          |      |    |
| 接続する  |          |      | 20 |

|                            | · - · |
|----------------------------|-------|
| ビデオ機器を接続する                 |       |
| IBM PC/AT、Macintoshを接続する21 |       |
| リモコンをパソコンのマウスとして使う23       |       |
|                            |       |

| 使用す | 3           |    | 24 |
|-----|-------------|----|----|
|     | プロジェクタを使用する | 24 |    |
|     | 使用中の便利な機能   | 28 |    |

#### メニュー画面を操作する 31 表示言語を選ぶ 45

### その他

| 故障かな? と思ったら               | 47  |
|---------------------------|-----|
| STATUSインジケータが点灯/点滅しているときは | 48  |
| ランプカートリッジを交換する            | 49  |
| お手入れについて                  | 51  |
| 仕 様                       | 52  |
| 外観図                       | 53  |
| RGB入力端子と信号の関係             | 54  |
| アフターサービス                  | 裏表紙 |

47

# 安全のために

絵表示について この「取扱説明書」および製品への表示では、製品を安全に正しくお使いいただき、あなたや他の人々への危害や財産への損害を未然に防止するために、いろいろな絵表示をしています。その表示と意味は次のようになっています。 内容をよく理解してから本文をお読みください。

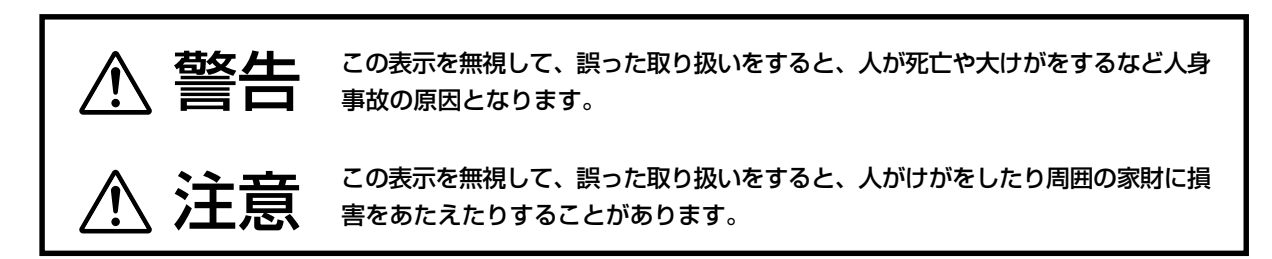

#### 絵表示の例

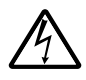

△ 記号は<u>注意(警告を含む)を促す</u>ことを表しています。
図の中に具体的な注意内容(左図の場合は感電注意)が描かれています。

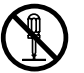

○ 記号は<u>してはいけない</u>ことを表しています。
図の中や具体的な禁止内容(左図の場合は分解禁止)が描かれています。

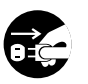

● 記号はしなければならないことを表しています。 図の中に具体的な指示内容(左図の場合は電源プラグをコンセントから抜く)が描 かれています。

## 必ず守ってください

警告

#### 不安定なところには置かない ● ぐらついた台の上や傾いた所など、不安定な場所に置かないでください。落ちた 不安定な設置 禁止 り、倒れたりしてけがの原因となります。 故障したままの使用はしない ● 万一、煙が出ている・変なにおいや音がするなどの異常状態のまま使用すると、 電源プラグを 火災・感電の原因となります。 コンセントから抜く すぐに電源を切り、そのあと必ず電源プラグをコンセントから抜いてください。 煙が出なくなるのを確認してから販売店に修理を依頼してください。 すぐ修理依頼を お客様による修理は危険ですから絶対におやめください。 ● 取扱説明書に従って正しく使用してもなお画面が映らない、音が出ないなどの故 電源プラグを 障状態で使用しないでください。火災・感電の原因となります。 コンセントから抜く すぐに電源を切り、電源プラグをコンセントから抜いて販売店に修理を依頼して ください。 お客様による修理は危険ですから絶対におやめください。 すぐ修理依頼を 衝撃を与えない ● 万一、本機を落としたり、破損してしまった場合は、電源を切り、電源プラグを 電源プラグを コンセントから抜いて販売店にご連絡ください。 コンセントから抜く そのまま使用すると火災・感電の原因となります。 すぐ修理依頼を 風呂場や水のかかるところには置かない ● 風呂場では使用しないでください。火災・感電の原因となります。 水場での使用禁止 ● 本機に水を入れたり、濡らしたりしないようにご注意ください。 火災・感電の原因となります。 雨天や降雪中・海岸・水辺での使用は特にご注意ください。 水濡れ禁止

 $\triangle$ 警告

| 水の入った容器を置かない            |                                                                                                    |
|-------------------------|----------------------------------------------------------------------------------------------------|
| 水物禁止                    | <ul> <li>● 本機の上に花びん・植木鉢・コップ・化粧品・薬品や水などの入った容器または小<br/>さな金属物を置かないでください。こぼれたり、中に入った場合、火災・感電の原<br/>因となります。</li> </ul>                                |
| 電源プラグを<br>日子 コンセントから抜く  | <ul> <li>● 万一、本機の内部に水などが入った場合は、まず電源を切り、電源プラグをコンセントから抜いて販売店にご連絡ください。</li> <li>そのまま使用すると火災・感電の原因となります。</li> </ul>                                  |
| すぐ修理依頼を                 |                                                                                                    |
| 電源コードの取り扱いは大            |                                                                                                    |
| ● 電源コードの<br>傷つけ禁止       | <ul> <li>● 電源コードの上に重いものをのせたり、コードが本機の下敷きにならないようにしてください。コードに傷がついて、火災・感電の原因となります。</li> <li>コードの上を敷物などで覆うことにより、それに気付かず重いものをのせてしまうことがあります。</li> </ul> |
|                         | <ul> <li>● 電源コードを傷つけたり、加工したり、無理に曲げたり、ねじったり、引っ張ったり、加熱したりしないでください。</li> <li>コードが破損して、火災・感電の原因となります。</li> </ul>                                     |
| 電源コードが傷んだら<br>販売店へ交換依頼を | <ul> <li>● 電源コードが傷んだら(芯線の露出・断線等)販売店に交換をご依頼ください。</li> <li>そのまま使用すると火災・感電の原因となります。</li> </ul>                                                      |
| 設置について                  |                                                                                                    |
| $\triangle$             | ● 天吊りなど特別な工事が必要な設置につきましては販売店にご相談ください。<br>お客さまによる設置は絶対におやめください。落下してけがの原因となります。                                                                    |
| キャビネットは絶対にはす            | *さない                                                                                                    |
| 分解禁止                    | <ul> <li>● 本機のキャビネットをはずしたり、あけたりしないでください。</li> <li>内部には電圧の高い部分がありますので、感電の原因となります。</li> </ul>                                                      |
| 感電注意                    |                                                                                                    |
| 内部の点検・<br>修理は販売店へ       | ● 内部の点検・調整・修理は販売店にご相談ください。                                                                                                    |
|                         |                                                                                                    |

| $\square$   |                     | ▲ 警告                                                                                                    |
|-------------|---------------------|----------------------------------------------------------------------------------------------------|
| 改造し         | ない                  |                                                                                                    |
| $\bigcirc$  | 改造禁止                | ● 本機を改造しないでください。<br>火災・感電の原因となります。                                                                              |
| 内部に         | 物を入れない              |                                                                                                    |
| $\bigcirc$  | 異物挿入禁止              | ●本機の通風孔などから内部に金属類や燃えやすいものなど異物を差し込んだり、落とし込んだりしないでください。火災・感電の原因となります。                                             |
|             | 電源プラグを<br>コンセントから抜く | <ul> <li>● 万一、異物が本機の内部に入った場合は、まず電源を切り、電源プラグをコンセントから抜いて販売店にご連絡ください。</li> <li>そのまま使用すると、火災・感電の原因となります。</li> </ul> |
| $\triangle$ | すぐ修理依頼を             |                                                                                                    |
| 表示以         | 外の電圧で使用し            | っない                                                                                                    |
| $\bigcirc$  | 定格電圧<br>以外使用禁止      | <ul> <li>●表示された電源電圧以外の電圧で使用しないでください。</li> <li>火災・感電の原因となります。</li> </ul>                                         |
|             |                     |                                                                                                    |
|             |                     |                                                                                                    |
|             |                     |                                                                                                    |
|             |                     |                                                                                                    |
|             |                     |                                                                                                    |

▲ 注意

| ランプ交換について                     | <ul> <li>ランプの交換は、電源を切り、冷却ファン停止後、電源プラグをコンセントから抜き、約60分おいてから行ってください。</li> <li>動作中や停止直後にランプを交換すると高温のため、やけどの原因となることがあります。</li> <li>ランプの交換手順につきましては49ページ「ランプカートリッジを交換する」をお読みください。</li> </ul>                                                                                                    |
|-------------------------------|----------------------------------------------------------------------------------------------------|
| お手入れについて<br>でこの<br>この<br>について | ● 電源を切り、冷却ファン停止後、電源プラグをコンセントから抜いて行ってください。                                                                                                    |
| 次のようなところは故障                   | 章・事故の原因                                                                                                    |
| Â                             | <ul> <li>本機を水平に調整するときは本体が傾かないようにアジャスターを調節してください。</li> <li>傾いた状態で使用すると本体が転倒してけがの原因となることがあります。</li> <li>調整手順につきましては24、25ページをお読みください。</li> </ul>                                                                                                    |
| $\bigcirc$                    | <ul> <li>         ● 本機を暖房の近くや振動の多い所に置かないでください。火災の原因となることが<br/>あります。     </li> </ul>                                                                                                    |
| $\bigcirc$                    | <ul> <li>● 湿気やほこりの多い場所に置かないでください。火災・感電の原因となることがあります。</li> </ul>                                                                                                    |
| $\bigcirc$                    | ● 油煙や湿気の当たるような場所(調理台や加湿器のそばなど)に置かないでください。火災・感電の原因となることがあります。                                                                                                    |
| マンガン雷池を分解した                   | <b>F</b> [.)                                                                                                    |
| 雷池の取り扱い                       | <ul> <li>● マンガン電池をショート、分解、火に入れるなどしないでください。</li> <li>発熱、液もれ破裂により、火災・けがや周囲を汚損する原因となることがあります。</li> </ul>                                                                                                    |
|                               | <ul> <li>下記のことを必ず守ってください。電池の使い方を間違えますと破裂、液もれによる火災・けがや周囲を汚損する原因となることがあります。</li> <li>電池をリモコンなどの機器に入れる場合、極性表示(プラス+とマイナス-の向き)に注意し、機器の表示通りに入れてください。</li> <li>機器で指定されていない電池を使用しないでください。また新しい電池と古い電池を混ぜて使用しないでください。</li> <li>電池を充電しないでください。</li> <li>電池を充電しないでください。</li> <li>電池に直接ハンダ付けしないでください。</li> <li>直射日光・高温・高湿の場所を避けて保管してください。</li> </ul> |

|                       | ▲ 注意                                                                                                    |
|-----------------------|----------------------------------------------------------------------------------------------------|
| 通風孔をふさがない             |                                                                                                    |
| 通風孔を<br>ふさがない         | <ul> <li>● 本機の通風孔をふさがないでください。</li> <li>通風孔をふさぐと内部に熱がこもり、火災の原因となることがあります。次のような使い方はしないでください。</li> <li>たとえば本機を床や台などにあお向け・横倒し・逆さまに置いて使用する。</li> <li>また、押し入れや本箱などの風通しの悪いところに押し込む・ジュータンや布団の上に置く・テーブルクロスなどを掛ける。</li> </ul>                                                                                                    |
| 周囲に間隔をあける             | ●本機を設置する場所は周囲から適当な間隔をあけてください。<br>目安として10cm以上の間隔をあけてください。                                                                                                    |
| 本機の下に<br>紙や布などを置かない   | <ul> <li>● 本機の下に紙や布などの柔らかいものを置かないでください。</li> <li>底面の吸気孔に吸い付いて内部の温度が上り、火災の原因となることがあります。</li> </ul>                                                                                                    |
| 次のようなことはしない           |                                                                                                    |
| 🚫 禁止                  | <ul> <li>本機の上に重いものを置かないでください。また本機に重いものを付けたり、ぶらさげたりしないでください。<br/>バランスがくずれて倒れたり、落下してけがの原因となることがあります。</li> <li>本機や台またはスタンドに乗らないでください。また本機につかまったり、ぶらさがったりしないでください。倒れたり、こわれたりしてけがの原因となることがあります。特に、小さなお子様のいるご家庭や場所ではご注意ください。</li> <li>キャスター付き台に本機を設置する場合にはキャスター止めをしてください。動いたり、倒れたりしてけがの原因となることがあります。</li> <li>リモコンのPOWERボタンをONにした後、1分間はOFFできません。またPOWERボタンをOFFにした後は1分間ONできません。電源を入れた直後は、ランプに非常に高い電圧がかかります。そのためランプのON、OFFを短時間に繰り返すとランプの劣化および破損・本機の故障の原因になります。</li> </ul> |
| 電源コード・電源プラク           | <b>ドについて</b>                                                                                                    |
| 熱器具を<br>近付けない         | ● 電源コードを熱器具に近付けないでください。コードの被覆が溶けて、火災・感電の原因となることがあります。                                                                                                    |
| 電源コードを引っ張らない          | ● 電源プラグを抜くときは、電源コードを引っ張らないでください。コードが傷つき、火災・感電の原因となることがあります。必ずプラグを持って抜いてください。                                                                                                    |
| 濡れた手は危険               | ● 濡れた手で電源プラグを抜き差ししないでください。感電の原因となることがあり<br>ます。                                                                                                    |
| 移動するときは<br>接続線をはずしてから | ● 移動させる場合は、電源を切り、必ず電源プラグをコンセントから抜き、機器間の<br>接続ケーブル、転倒防止をはずしたことを確認の上、行ってください。接続したま<br>ま移動させるとコードに傷が付き、火災・感電の原因となることがあります。                                                                                                    |
| 電源プラグを<br>コンセントから抜く   | <ul> <li>本機の使用が終わったら、安全のため必ず電源プラグをコンセントから抜いてください。ただし、電源を切ったあと、POWERインジケータが緑に点滅している間は冷却装置が働いていますので、電源プラグは抜かないでください。緑の点滅中に電源プラグを抜くとランプの寿命が短くなり、本体を傷める原因にもなります。電源プラグはPOWERインジケータがオレンジ色の点灯に変わって(スタンバイ状態になって)から抜いてください。</li> </ul>                                                                                                    |

# ▲ 注意

| お手入れについて                  |                                                                                                    |
|---------------------------|----------------------------------------------------------------------------------------------------|
| 電源プラグを<br>日本<br>コンセントから抜く | ● お手入れの際は、安全のため電源プラグをコンセントから抜いてください。<br>詳細は51ページをご覧ください。                                                                                                    |
| レンズをのぞかない                 |                                                                                                    |
| レンズをのぞかない                 | <ul> <li>レンズをのぞかないでください。</li> <li>動作中は強い光が投射されていますので、目を痛める原因となることがあります。</li> <li>特にお子様にはご注意ください。</li> </ul>                                                                                                    |
| 部品が割れた際は修理体               | <del>、</del> 頼を                                                                                                    |
| 部品割れは修理依頼                 | <ul> <li>● 本機内部にはレンズやフィルター、ランプなどのガラス部品を多数使用しています。万一、部品が割れた際には、破片でけがなどをしないように取扱いに注意し、</li> <li>巻末に記載のお近くの弊社または販売店に修理を依頼して下さい。</li> </ul>                                                                                                    |
| リモコンのレーザー光源               | 夏をのぞかない                                                                                                    |
| レーザー光源をのぞ<br>かない          | <ul> <li>● レーザー光源をのぞき込まないでください。また、レーザー光を人に向けないでください。レーザー光が目に当たると視力障害を起こすことがあります。</li> </ul>                                                                                                    |
|                           | レーザーの注意ラベル(リモコン裏面)                                                                                                    |
|                           | Image: Control of the second second seco |
| 点検・工事について                 |                                                                                                    |
| への部の掃除を<br>販売店で           | <ul> <li>1年に一度くらいは内部の掃除を販売店などにご相談ください。</li> <li>本機の内部にほこりがたまったまま、長い間掃除をしないと火災や故障の原因となることがあります。</li> <li>特に、湿気の多くなる梅雨期の前に行うと、より効果的です。なお、内部掃除費用につきましては販売店などにご相談ください。</li> </ul>                                                                                                    |
| キャリングケースの取扱               | との注意                                                                                                    |
| () 無理な扱いはしない              | <ul> <li>本機を入れて振り回さないでください。また、無理なサイズのものは入れないでください。</li> <li>移動の際に本機の傷や故障の原因になることがあります。</li> </ul>                                                                                                    |

# 使用上のお願い

#### 1. 持ち運びについて

本機を使用しないときは、必ずレンズキャップを取り付けてください。レンズに傷がつくのを防ぎます。 また、本機を持ち運ぶときは、付属のキャリングケースを使用してください。そして、レンズに傷がつかないように必 ずレンズキャップを取り付けてください。また、デジタルプロジェクタ本体には強い衝撃を与えないでください。

#### 2. 投写レンズ面は素手でさわらないでください

投写レンズ面に指紋や汚れがつくと、拡大されてスクリーンに映りますので、レンズ面には手をふれないでください。また、本機を使用されないときは、付属のレンズキャップをかぶせておいてください。

### 3. スクリーンについて

ご使用のスクリーンに汚れ、傷、変色などが発生すると、きれいな映像が見られません。 スクリーンに揮発性のものをかけたり、傷や汚れが付かないよう取り扱いにご注意ください。 準備と予備知識

# 付属品を確認する

本体と付属品を箱から取り出して、次のものが同梱されていることをご確認ください。

()内の数字は数量です。

■ リモコン関連…16、17ページ参照

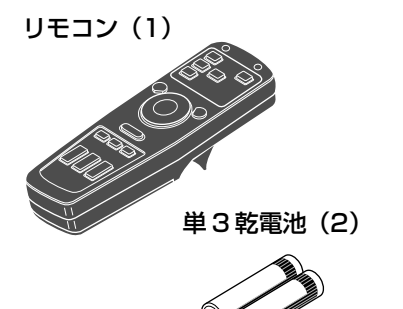

■電源コード...24ペ-ジ参照

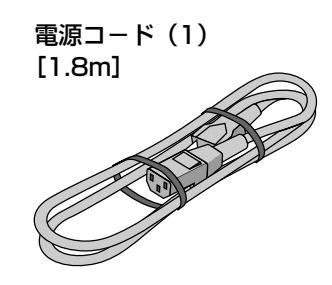

■パソコン(RGB端子)接続関連…21ページ参照

RGB 信号ケーブル(1) [IBM / 98 ミニ D-Sub15 ピン、1m]

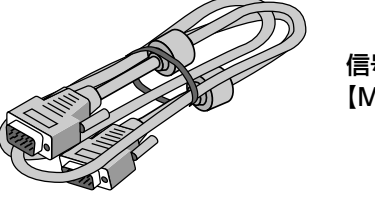

信号アダプタ(1) 【Macintosh 用】

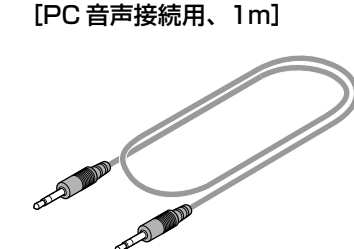

PC オーディオケーブル(1)

■ビデオ機器(ビデオ端子)接続関連…20ページ参照

オーディオ/ビデオケーブル(1) [1m]

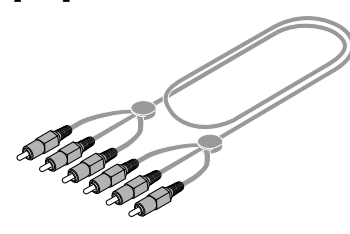

S- ビデオケーブル(1) [1m]

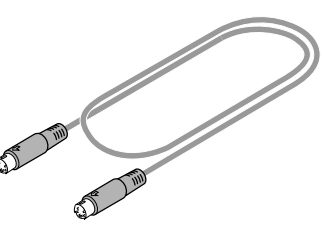

### ■ リモコンをマウスとして使用するときの付属品…23ペ-ジ参照

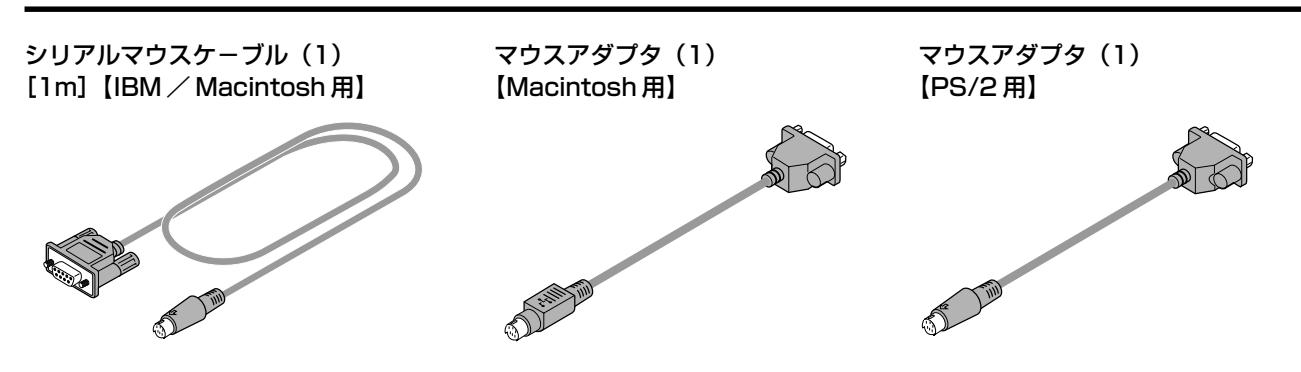

### ■ レンズキャップ

レンズキャップ(1) [本体に装着済]

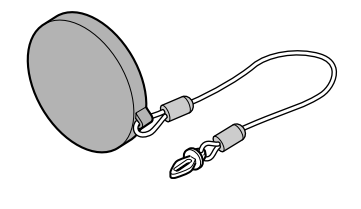

#### レンズキャップについて

レンズキャップは、図のようにレンズキャップひも とリベットで本体底面に固定されています。(取り外 すこともできます。)

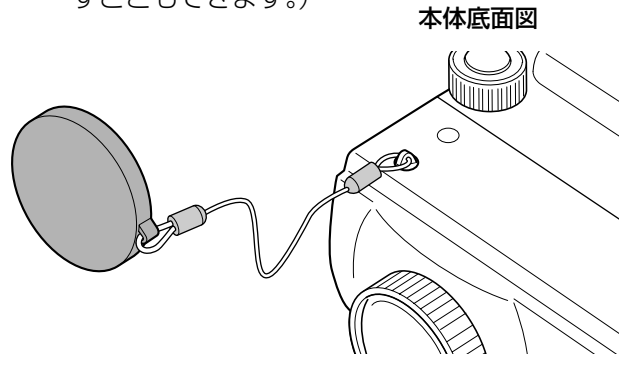

■キャリングケース

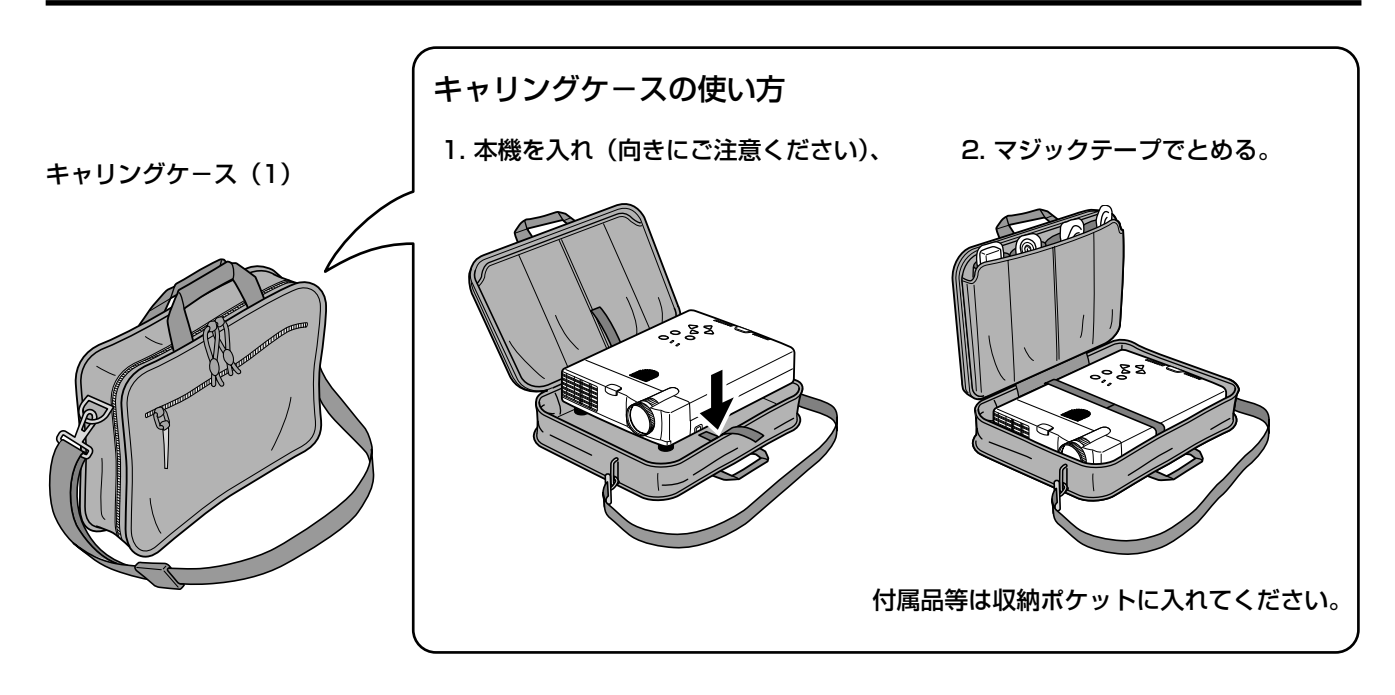

∎書類

取扱説明書 [本書](1)

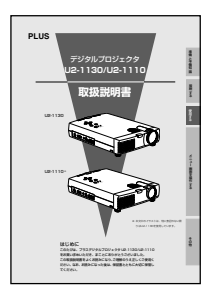

JJAFK (1)

クイックスタート

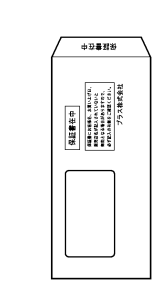

保証書(1)

FAX 発信用ユーザー 登録用紙(1)

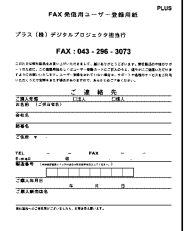

ユーザー登録カード(1)

# 各部のなまえ

#### [ ]内の数字は参照先のページです。

### 正面図

14

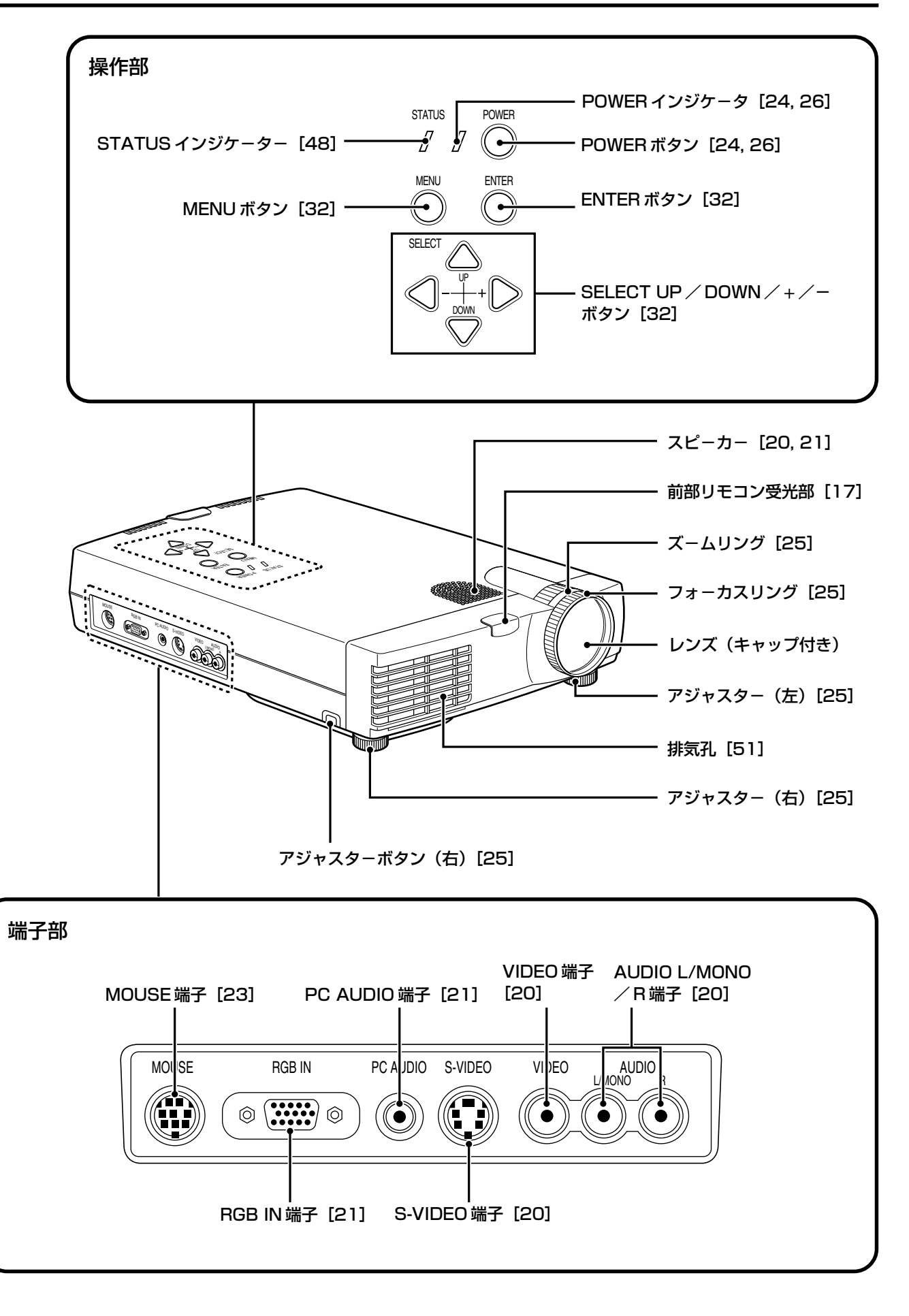

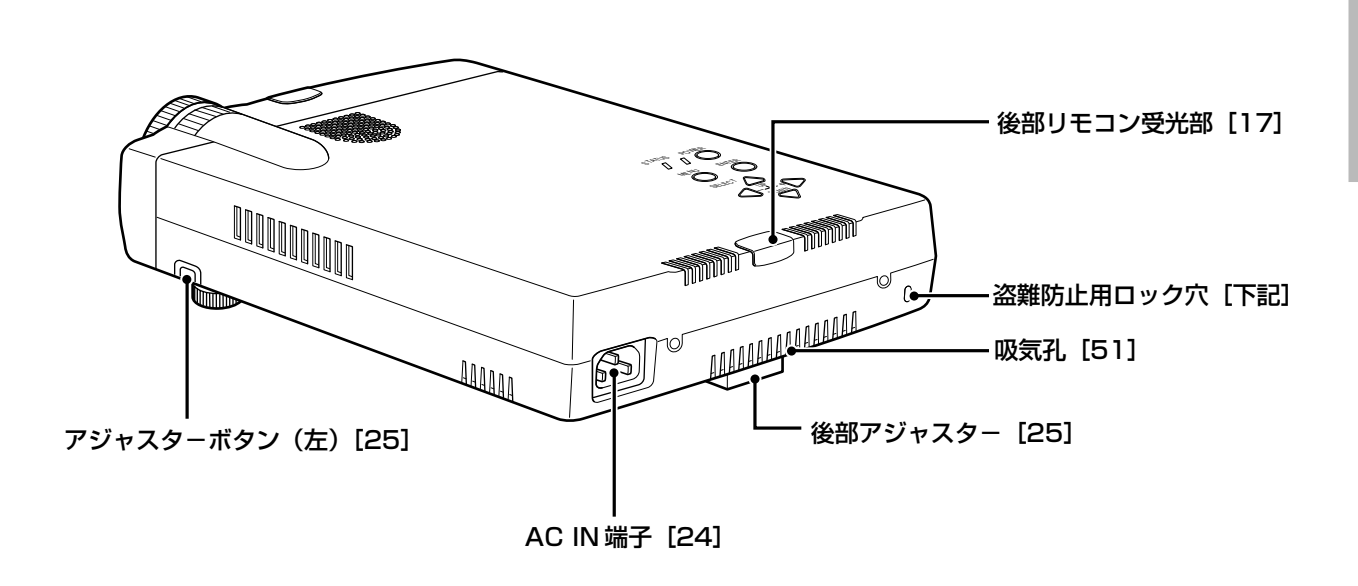

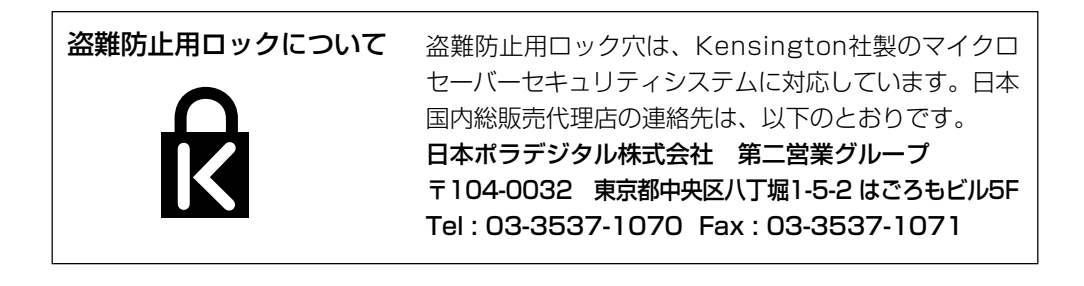

### ■ 底面図

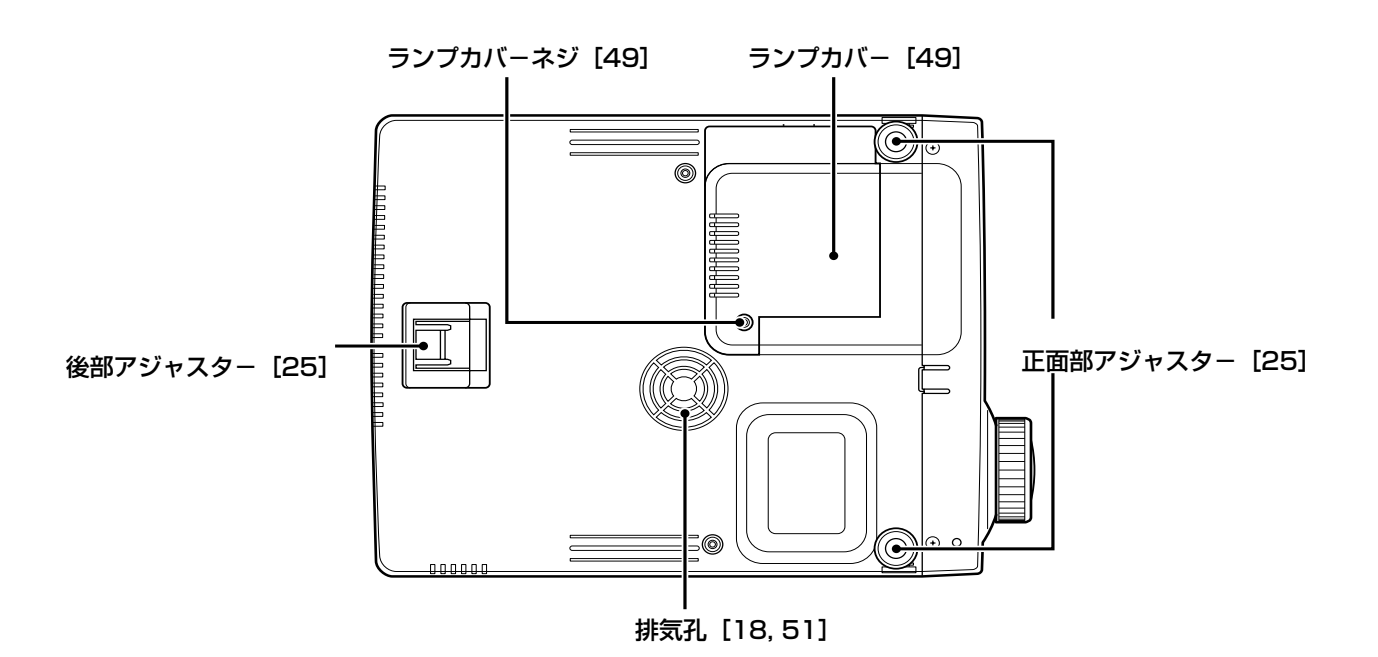

## **■ ワイヤレス/ワイヤ-ドリモコン**

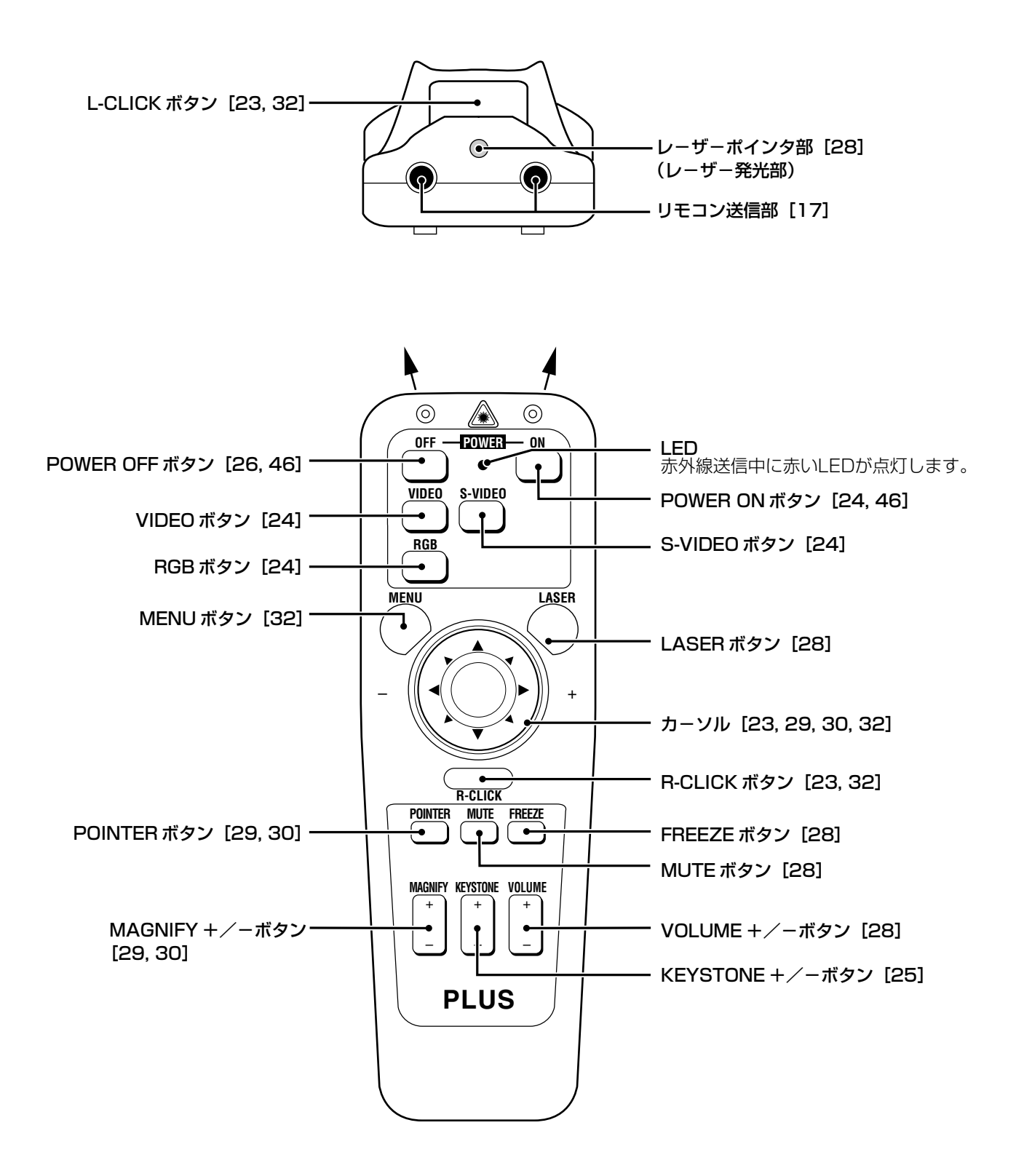

# リモコンを準備する

付属の単3乾電池2本をリモコンに入れます。

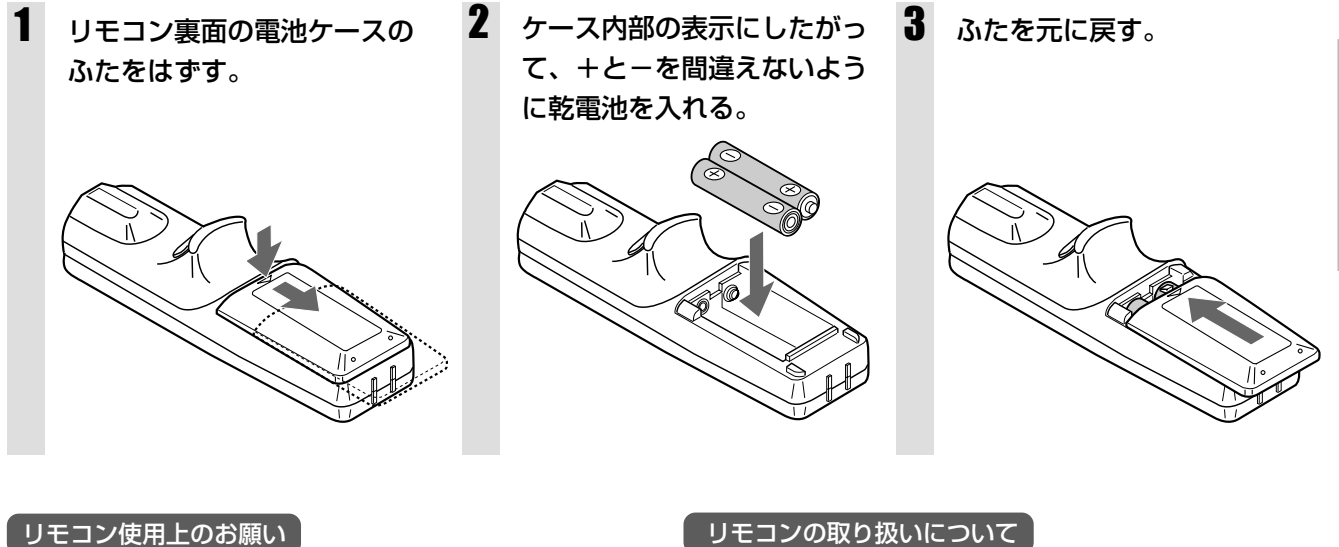

本体のリモコン受信部やリモコンの発信部に明るい光や蛍光燈が 当たっていたり、途中に障害物があって信号がさえぎられている と動作しません。

- リモコンの取り扱いについて
- リモコンを落とさないでください。
- リモコンに水や液体をかけないでください。万一、濡れた場合 は、すぐにふき取ってください。
- できるだけ熱や湿気のないところで使用してください。
- 長期間リモコンを使用しないときは、乾電池を取り出してくだ さい。
- リモコンしかできない操作がありますので、取り扱いには注意 してください。

## ■ リモコンの受光範囲

リモコンの受光部は本体の前後にあります。受光範囲は、受光部に向かう直角線に対して上下30°内、左右 50°内です。受光可能距離は4mです。

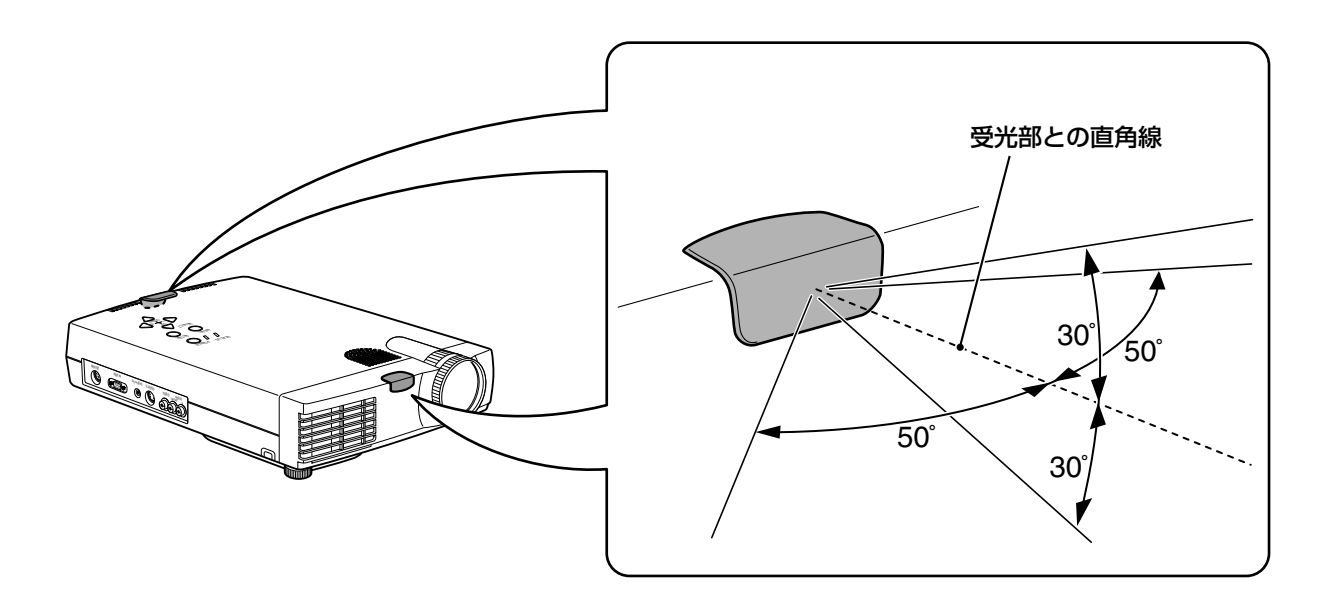

準備と予備知識

# 設置する

本機を設置される際は、性能確保のため、次の点にご留意ください。

- 振動や衝撃が加わる場所への設置は避けてください。 動力源などの振動が伝わる所に設置したり、車両、船舶などに搭載すると、本機に振動や衝撃が加わって 内部の部品がいたみ、故障の原因となります。 振動や衝撃の加わらない場所に設置してください。
- 高圧電線や動力源の近くに設置しないでください。 高圧電線、動力源の近くに設置すると、妨害を受ける場合があります。
- ビニールシート (柔らかく薄いシート状の物等)の上には設置しないでください。 底面の排気ファンをふさぎ、内部の温度が上がり、火災の原因となることがあります。
- 高温または低温になる場所には設置しないでください。(使用温度:5℃~35℃)
- スクリーンへの外光対策をしてください。 スクリーンには、照明など本機以外からの光が入らないようにしてください。外光が入らないほど、ハイ コントラストで美しい映像が見られます。 直接スクリーンに日光や照明の光が当たると、白っぽく、見にくい画面になります。

● 投射画面位置を上げたい場合は、安定した丈夫な台にのせて設置します。

### ■設置の目安(通常の設置)

この場所に設置するとどのくらいの画面サイズになるか、またどのくらいのスクリーンを用意すればいいのか を知りたいときの参考にしてください。

フォーカス(焦点)の合う投射距離はレンズ前面から 1.2m ~ 12.3m です。この範囲で設置してください。

#### 投射距離と画面サイズについて

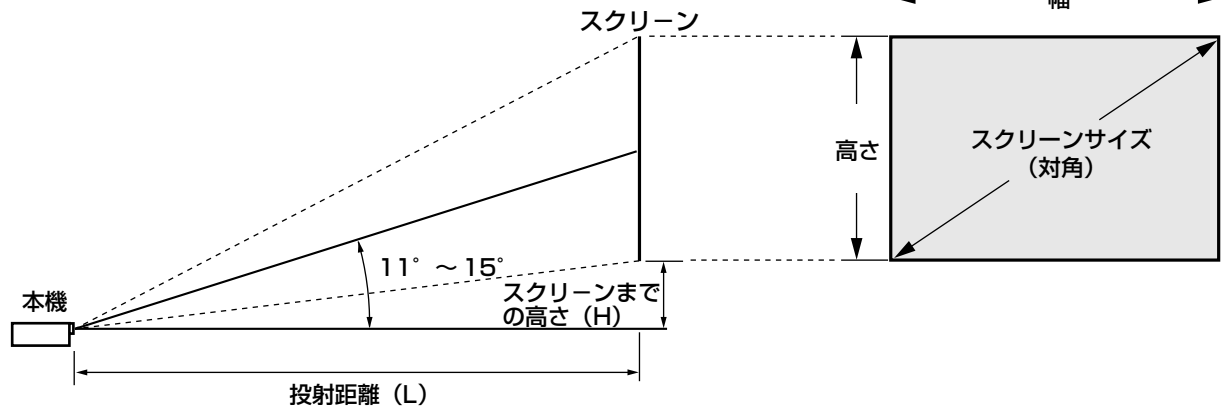

▶水平投影位置 ―― レンズを中心に左右均等

● 垂直投影位置

| 垂直投影位置<br> | (L   | J2-1130時) |      |
|------------|------|-----------|------|
| スクリーンサイズ   | 投影距离 | 高さH・cm    |      |
| 型(インチ)     | ワイド  | テレ        | *    |
| 25         |      | 1.2       | 7.4  |
| 40         | 1.6  | 1.9       | 11.9 |
| 60         | 2.4  | 2.9       | 17.8 |
| 80         | 3.2  | 3.9       | 23.7 |
| 100        | 4.0  | 4.9       | 29.7 |
| 120        | 4.9  | 5.8       | 35.6 |
| 150        | 6.0  | 7.3       | 44.5 |
| 200        | 8.1  | 9.8       | 59.3 |
| 240        | 9.8  | 11.7      | 71.2 |
| 300        | 12.3 |           | 89.0 |

お知らせ

● 設計値の為、±5%の誤差があります。

\* ワイドもテレも高さ(H)は同じです。

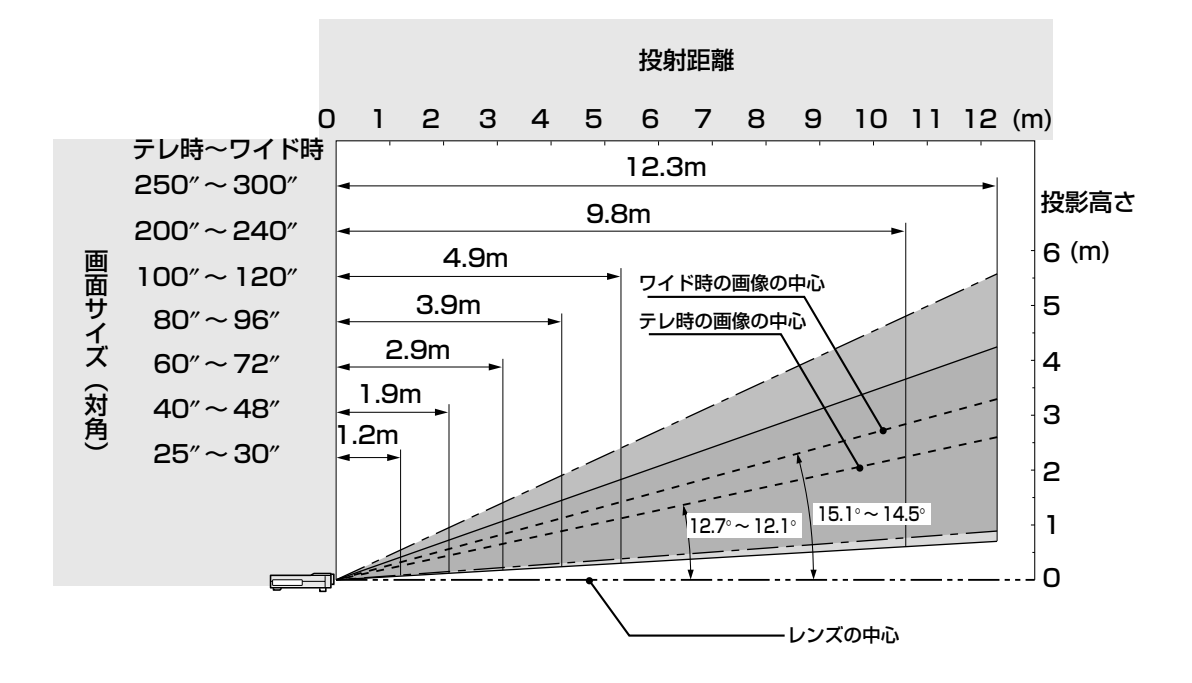

### ■天吊り金具を使用したときの目安

天吊り金具を使用するときは、詳細メニューの『投射方法』で『フロント/天吊り』を選択します(☞ 25, 34ページ)。

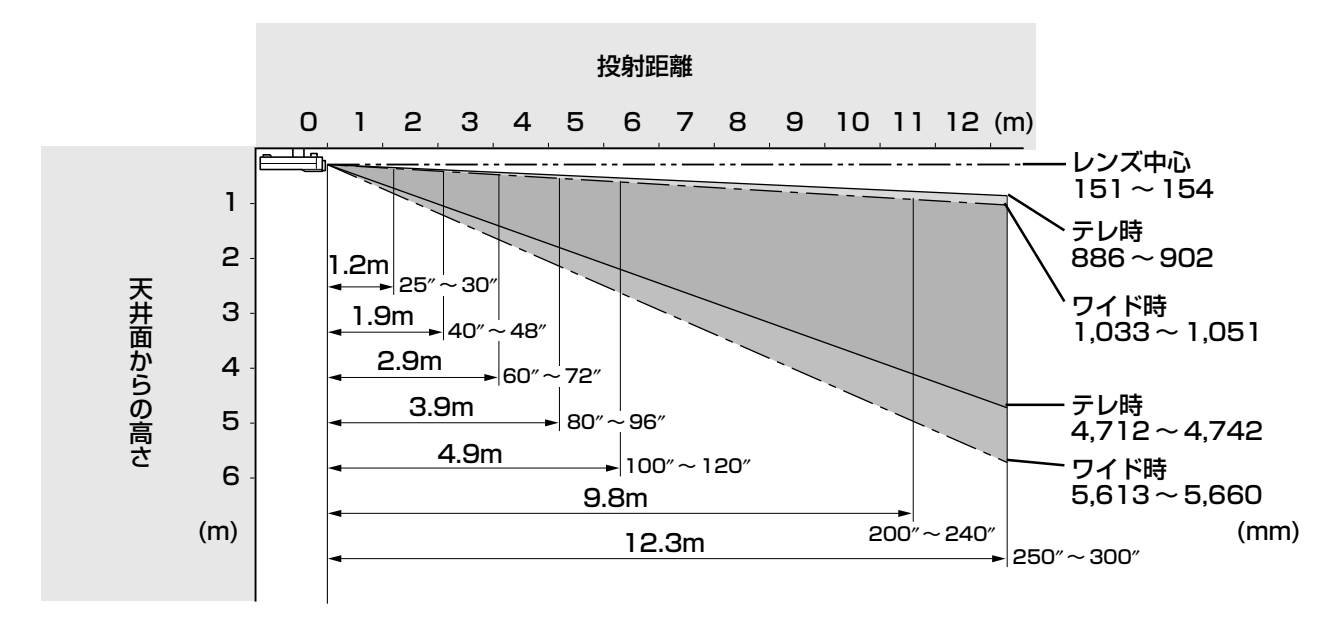

# ビデオ機器を接続する

ビデオデッキ、レーザーディスクプレーヤー、DVD プレーヤーなどを接続します。

### ■ ビデオ端子、S- ビデオ端子と接続する

- 映像は、VIDEO端子とS-VIDEO端子の2系統があるので、外部機器を2台同時につなぐことができます。 (入力選択で切り換えることができます。)
- 音声入力は1 系統です。2台の外部機器を接続する場合は、どちらか1台の音声を本機スピーカーから出力 できます。

#### VIDEO 端子への接続例

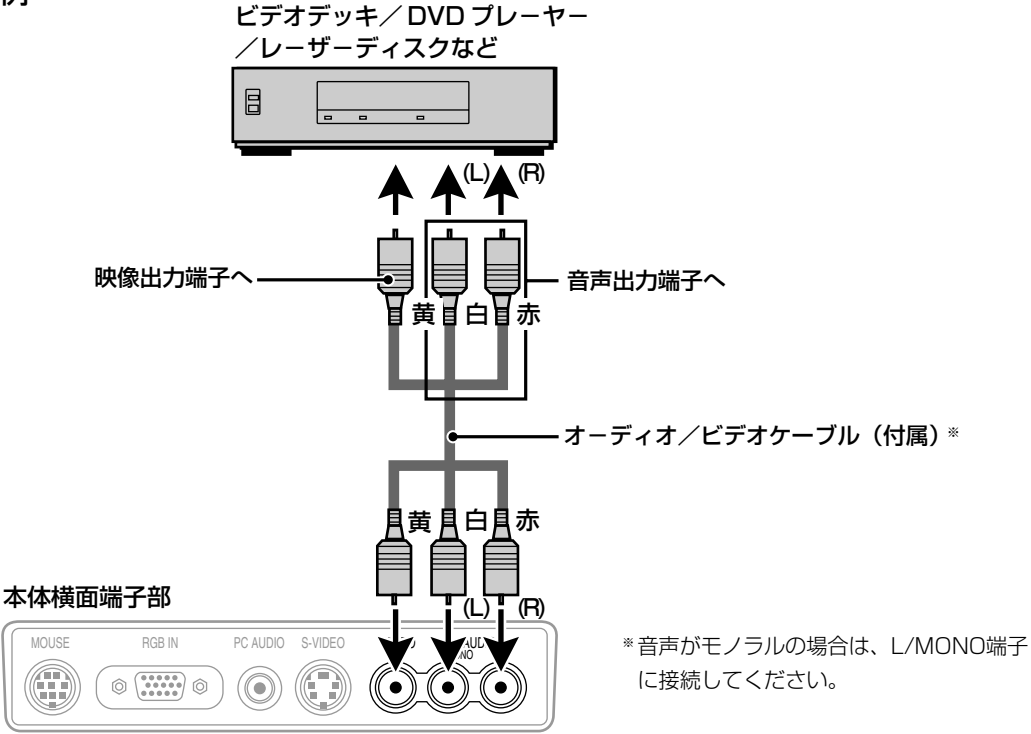

#### S-VIDEO 端子への接続例

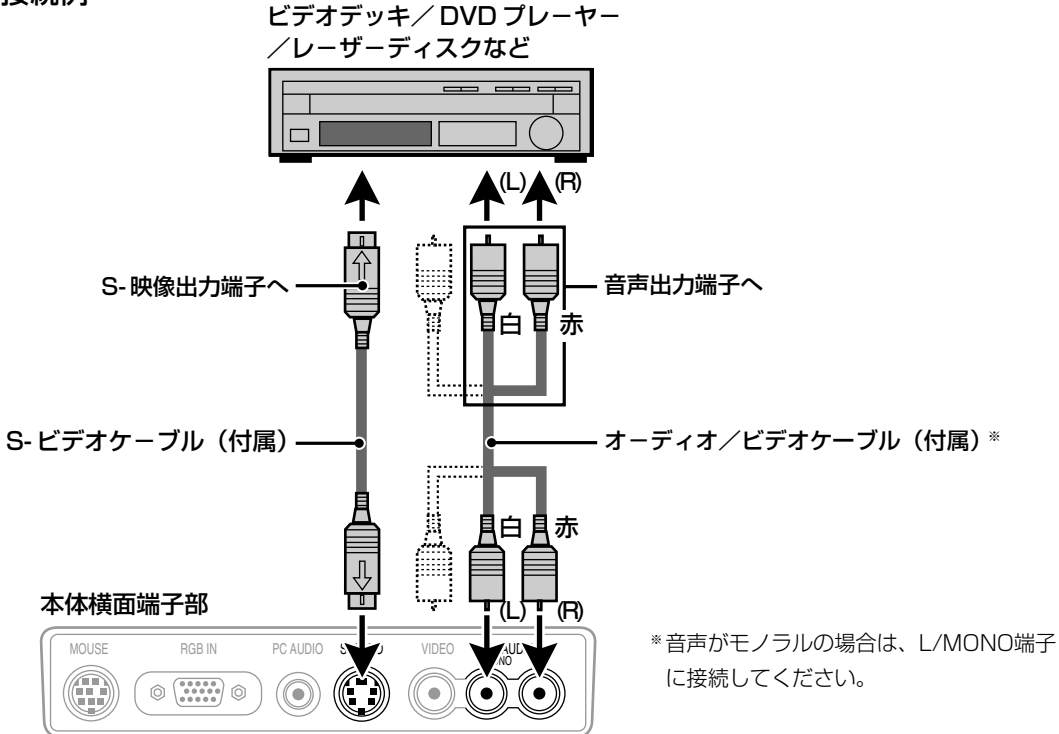

# IBM PC / AT、Macintosh を接続する

パソコンのアナログ RGB 出力コネクタと本機の RGB INPUT を接続するとディスプレイとして多用途にお使いいただけます。

● Macintoshを接続する場合、U2-1130/U2-1110に適したモードはXGAモードの1024×768ドット 設定です。

Macintosh側がこのモードに対応している場合、この設定を行うことを推奨します。

● Macintosh PowerBookを使用する場合、「ミラーリング」をOFFにしないと外部出力を上記のドットに 設定できないことがあります。

Macintoshの設定方法はパソコンの取扱説明書をお読みになるか、メーカーへお問い合わせください。

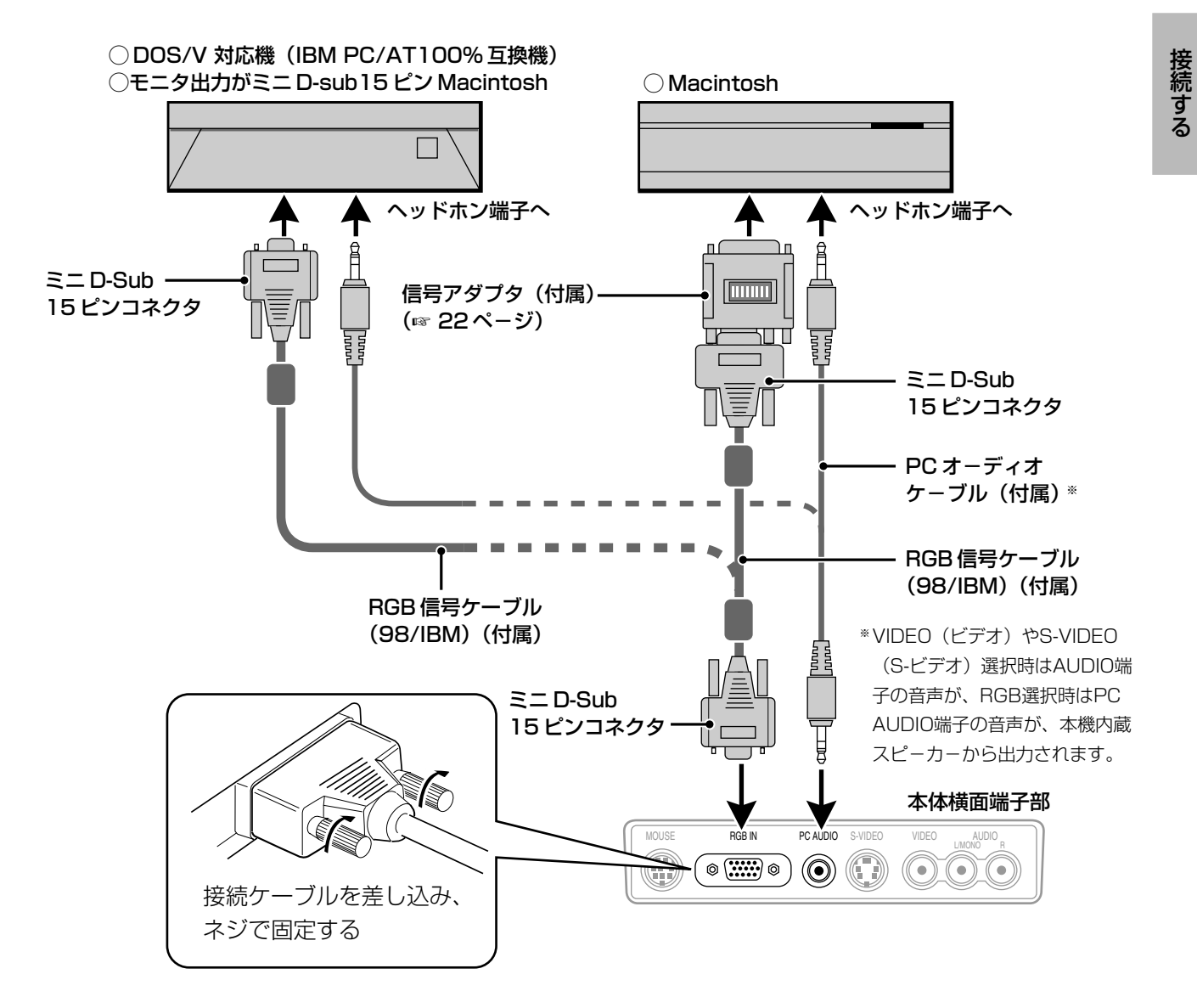

● Macintoshの旧PowerBookを接続する場合は、アップル社純正の専用ビデオアダプタケーブルが必要です。

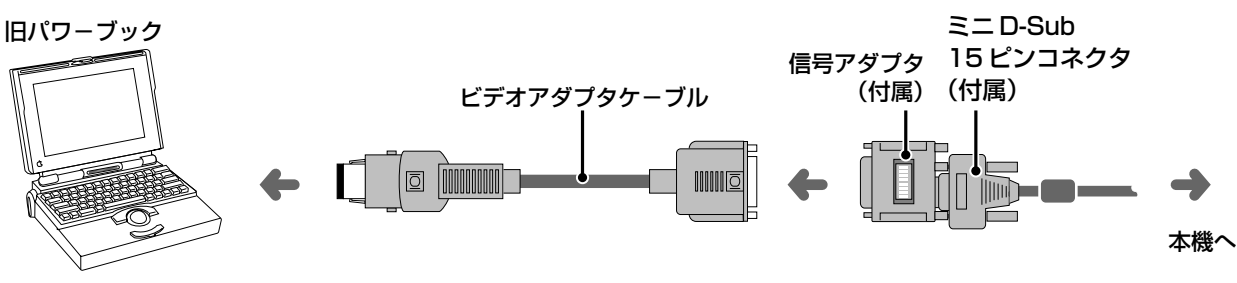

## ■信号アダプタ(Mac)のディップスイッチの設定をする

下の「RGB 信号変換アダプタ(Mac)モード設定表」と「ディップスイッチ設定表」を参考に、ディップス イッチを希望するモードに設定してください。設定終了後 Macintosh をスタートしてください。

#### RGB信号変換アダプタ(Mac)モード設定表

U2-1130/U2-1110

| 条件                         | 簡単な設定<br>(解像度固定)                                                          | 起動後、Macintosh上で解像度を<br>選択する設定                                               |
|----------------------------|---------------------------------------------------------------------------|-----------------------------------------------------------------------------|
| デスクトップ機および本体液晶パネルが         | 19インチ固定モード(Macの出力は1024×                                                   | 17インチマルチスキャンモード(1024×                                                       |
| 800×600ドットのPower Book      | 768ドットになります。)                                                             | 768ドットに設定してください。)                                                           |
| 本体パネルが640×480ドットのPower     | 13インチ固定モード(Macの出力は640                                                     | 17インチマルチスキャンモード(1024×                                                       |
| Book                       | ×480ドットになります。)                                                            | 768ドットに設定してください。)                                                           |
| デスクトップ機で、より広い領域を映したい<br>場合 | 21インチ固定モード(Macの出力は<br>1152×870ドットになります。プロ<br>ジェクタの表示はAccuBlendになりま<br>す。) | 21インチマルチスキャンモード(1152×<br>870ドットに設定してください。プロ<br>ジェクタの表示はAccuBlendになりま<br>す。) |

#### ■ディップスイッチ設定表(●=ON)

|                    | 1 | 2 | З | 4 | 5 | 6 |
|--------------------|---|---|---|---|---|---|
| 21~13マルチモード        |   |   |   |   |   | • |
| 17~13マルチモード        |   |   |   |   | • |   |
| 16~13マルチモード        |   |   |   |   | • |   |
| VGA/S-VGAモード       |   |   |   | • |   |   |
| 21"(1152×870)固定モード |   | • |   | • |   |   |
| 19"(1024×768)固定モード |   | • |   |   |   |   |
| 16"(832×624)固定モード  |   | • |   | • |   |   |
| 13"(640×480)固定モード  | • | • |   |   |   |   |

#### お知らせ

それぞれのMacintosh、及びプロジェクタ本体がサポート している表示モード以外の設定を、ディップスイッチで設 定した場合、表示が乱れたり、なにも表示できなくなる場 合があります。万一表示できない場合は、ディップスイッ チを13インチ固定モードに設定し、Macintoshをリス タートして下さい。その後表示可能なモードに変更して、 再度リスタートさせてください。

必ず信号アダプタおよび接続ケーブル(付属のRGB信号 ケーブルで、Macintoshとプロジェクタを接続してから Macintoshを起動してください。

ディップスイッチ設定例:

13インチ固定モードの場合

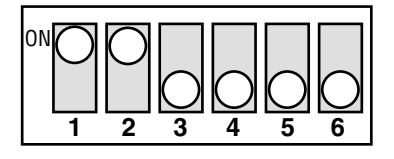

17インチマルチスキャンモードの場合

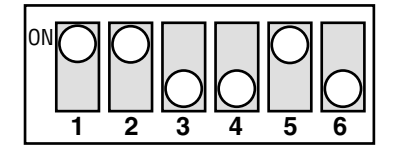

モードがVGA/S-VGA/XGA/SXGA の場合

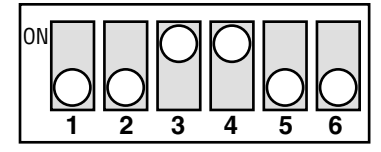

# リモコンをパソコンのマウスとして使う

本機の MOUSE 端子とパソコンを接続すると、本機のリモコンを以下のようにパソコンのマウスとして使用 することができます。(ワイヤレスマウス機能)

#### リモコンのマウス機能

- リモコンのカーソルがマウスとしてはたらきます。
- Windowsの場合、リモコンのR-CLICKボタンがマウスの右クリックボタンとして、リモコンのL-CLICKボタンがマウスの左クリックボタンとしてはたらきます。
- Macintoshの場合、リモコンのR-CLICKボタンとL-CLICKボタンは、マウスのクリックボタンとして同じはたらきをします。
- メニュー画面が表示されている間は、リモコンのカーソル、R-CLICKボタン、L-CLICKボタンはメニュー操作用としてはたらきます。

#### パソコンと本機の MOUSE 端子を接続する

#### パソコンと接続する前に

● 接続する前に、パソコンの電源を切ってください。本機の電源が入っている場合は、本機の電源も切ってください。
 ● 接続が終わったら、本機の電源を入れ、パソコンを起動してください。

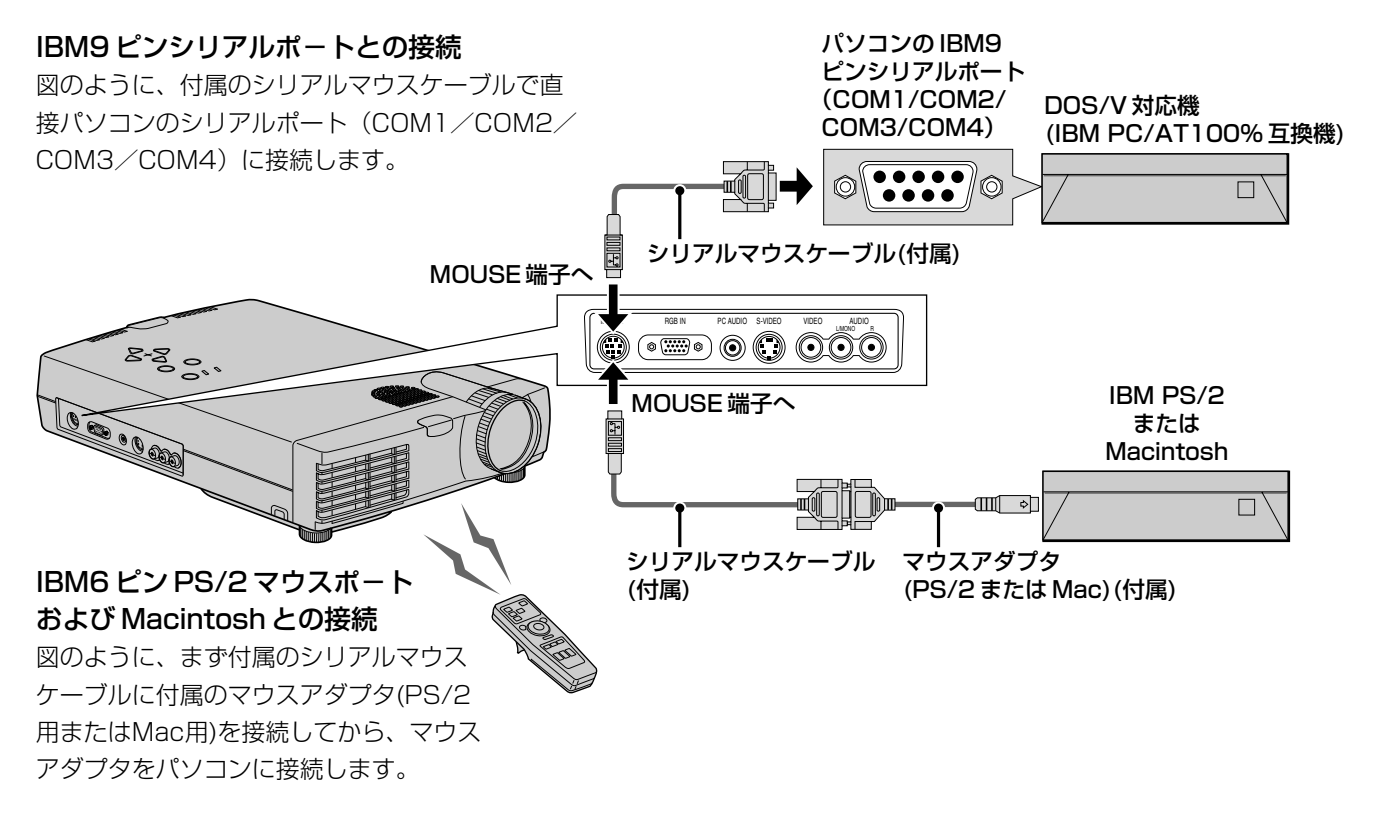

#### お知らせ

- ご使用のパソコンによっては、パソコンの電源を入れる前にMOUSE端子に接続しないとマウスが認識されないことがあります。
- ノート型・ラップトップ型パソコンの場合、機種によってはMOUSE端子接続時に、パソコンに標準搭載されているポインティングデバイス(トラックボールなど)が使用できなくなることがあります。この場合、MOUSE端子接続を取り外しても、再起動するまでパソコン本体側のポインティングデバイスは使用できません。
- USBマウスポートをご使用のお客様は、オプションのUSB/PS2変換ケーブル(注文コード28-699)をご購入の上、専用ドライ バーをインストールしてご使用ください。

## <sub>使用する</sub> プロジェクタを使用する

#### ご使用の前に

レンズキャップをはずしてください。

#### 電源コードを接続する

POWERインジケータがオレンジ色に点灯し、 スタンバイ状態になります。

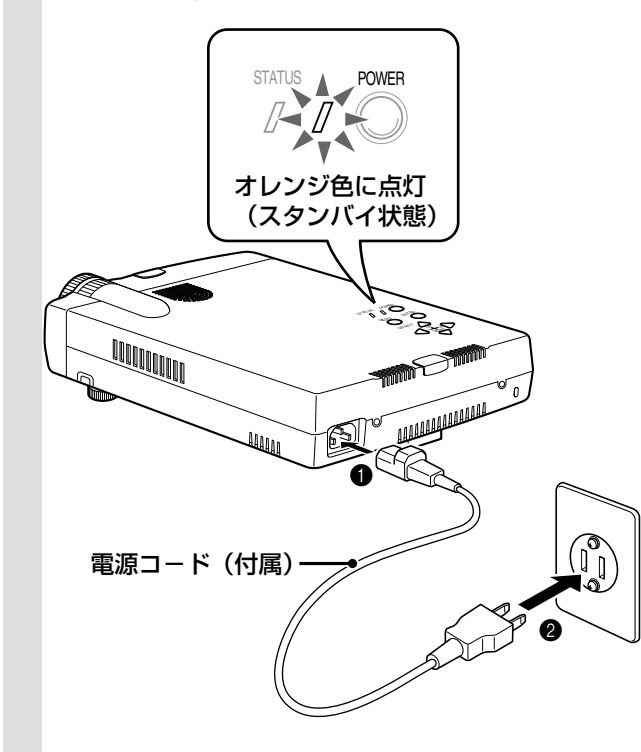

# 2 リモコンのPOWER ONボタン、または本体のPOWERボタンを押して、電源を入れる

POWERインジケーターが緑に変わり、1分間 点滅したあとに点灯します。

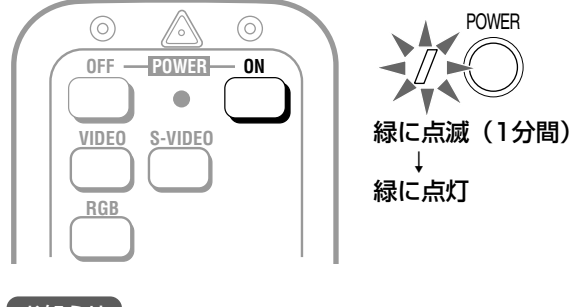

### お知らせ

- ●緑に点滅している間は、POWER OFF、POWERボタン を押してもOFFにはなりません。
- ●オートスタートをONにすると、電源コードを接続するだ けで立ち上がります。 (☞ 44ページ)

使用する外部機器の電源を入れる

パソコン、ビデオ機器などの電源を入れます。 ビデオ機器は映像調整のため、再生状態にして ください。

### 4 リモコンのVIDEO、S-VIDEO、RGBボタ ンのどれかを押して、入力を選ぶ

メニュー画面で入力を選ぶこともできます(☞ 32ページ)。

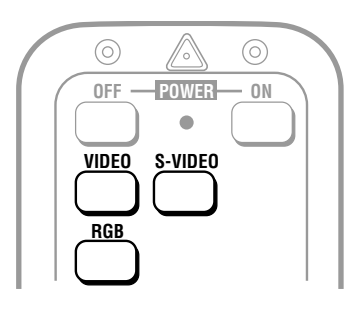

#### お知らせ

- ●選んだ入力の端子が接続されていないとき、接続した機器の電源が切れているとき、信号が本機に出力されていないときは、ブルーバックまたはブラックバック(バックグラウンドの設定によって変わります。 ☞ 34ページ)が投影されます。
- ●ノートパソコンを接続している場合、本機に信号が出力 されていない場合があります。このときは、「ノートパ ソコンの外部出力信号を出力するには」(☞ 27ペー ジ)を参照してください。

# 5 プロジェクタの向きと高さを調整する

 スクリーンが横に歪んでいるときは プロジェクタの正面がスクリーンと平行にな るようにプロジェクターの向きを調整しま す。

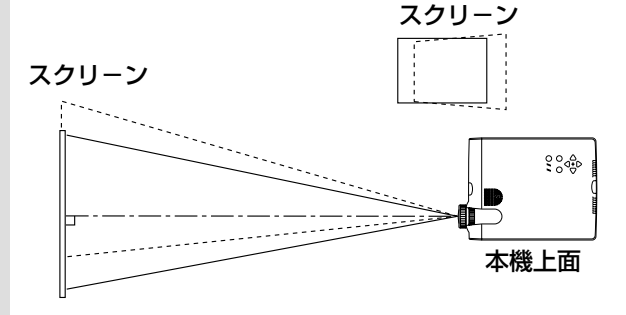

● スクリーンが縦に歪んでいるときは 画面の高さがスクリーン位置に合うように 台の高さを調整したり、次ページのように アジャスターを調整します。

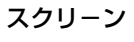

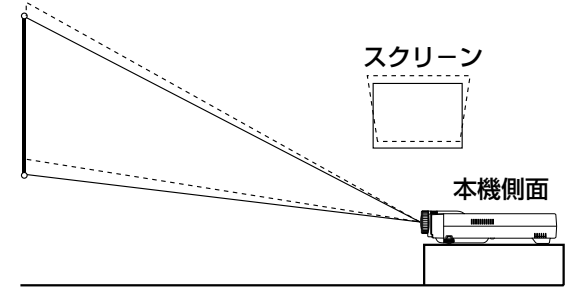

3

# アジャスターの調整 アジャスターは本体の正面の左右に2つ、後に1 つ、計3つあります。 ● 投射画像の位置を低くするときは、後部アジャ スターを調節する。 割整したいおおよその角度を本体前部を両 手で持ち上げる。 ● 前部アジャスター脇の左右のボタンを同時に 押す。 アジャスターの脚がゆるみ、ストンと下に 伸びます。 ④ ボタンをはなす。 アジャスターの脚が伸びたまま固定されます。 アジャスターの接面部を左右どちらかに回 して高さの微調整をする。 5 下がる 1111111111111111 X 上がる 上がる 下がる 6 投射画像の台形の歪みがアジャスターで補正 しきれないときは、リモコンのKEYSTONE +/-ボタンを押して、微調整する (KEYSTONE調整) メニュー画面でKEYSTONE調整をすることもで きます (☞ 33ページ)。 MAGNIFY KEYSTONE VOLUME

**お知らせ** 補正量は最大29-です。 (光学補正量を含みま す。)

**PLUS** 

#### 投射画像の歪みとKEYSTONEによる調整

下図のように、投射映像の上部が補正されます。 メニューが表示されている場合、メニュー画面自体は台形 補正されません。

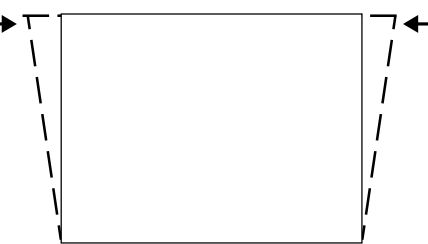

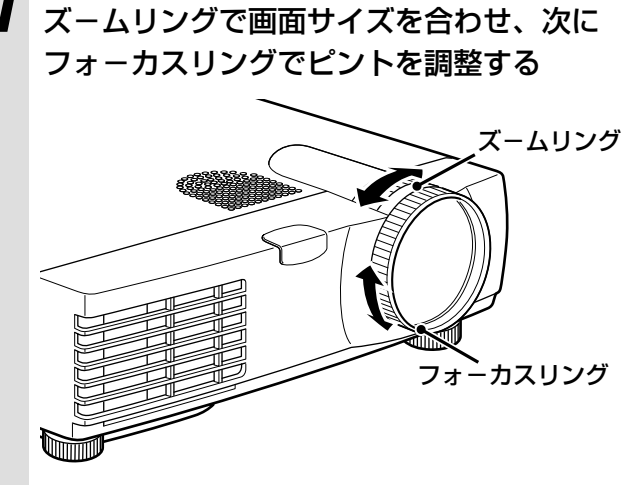

- 本機の設置方法、選んだ入力に合わせた設定 をする
  - プロジェクタの設置方法に合った『投射方法』を選びます。(☞ 34ページ)
     画像が左右、上下逆になっているときは、 『投射方法』を設定し直します。
  - ビデオ、S-ビデオ入力のときは、必要に応じてカラー方式を選びます。(© 35ページ)
     入力信号がNTSC 3.58(日本で採用されている方式)の場合は、工場出荷時の設定を変更する必要はありません。
  - RGB入力のときは、必要に応じて接続した パソコンの映像調整をします。 本機は自動的に入力信号を識別して最適な 解像度を選びます(☞ 36ページ)。

しかし、ちらつきや、ノイズ、色ずれなど があるときは、クロック周波数や位相を (11 37ページ)、画面位置がずれていると きは垂直、水平方向の画面位置を(11 38ペ ージ)、それぞれマニュアルで調整してく ださい。

マニュアル調整の場合は、入力信号解像度 をオリジナルサイズで投射することもでき ます(☞ 39ページ)。(通常は解像度を自 動判別し、拡大/縮小表示します。)

# プロジェクタを使用する(つづき)

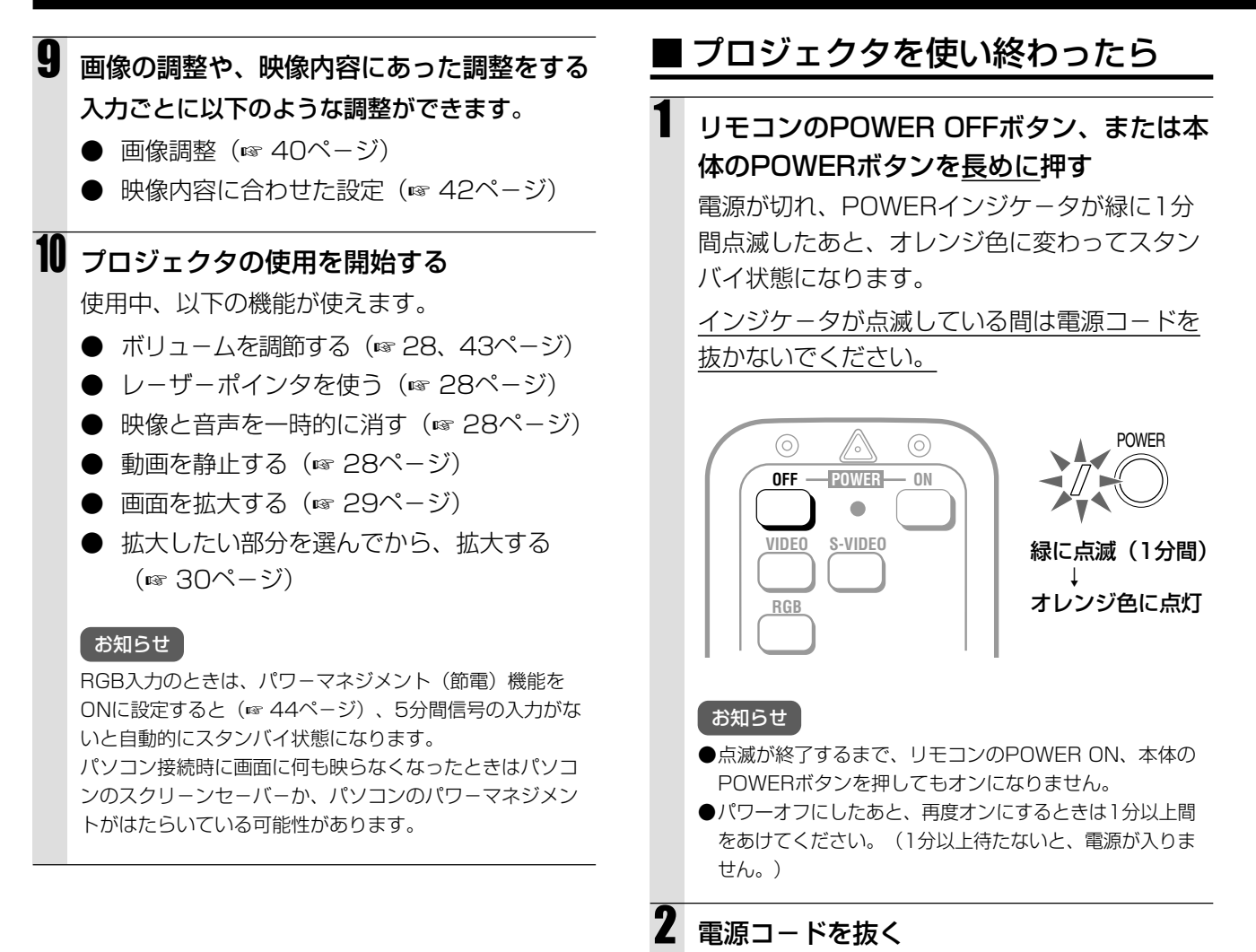

POWERインジケータが消えます。

#### 26

### ■ ノートパソコンの外部出力信号を出力するには

ノートパソコンを接続して投射する際、ケーブル接続とノートパソコン起動の手順や、ノートパソコン起動後の 操作など、必要な知識があります。お手持ちのノートパソコンの取扱説明書を確認しながら、以下の手順を行っ てみてください。

# ノートパソコンから本機に信号がでているか確認する。 ノートパソコンの液晶画面に表示されていても外部出力信号が出力されているとは限りません。 本機の情報メニューの表示(☞ 46ページ)で確認してください。

OKHz表示されている時は、パソコンから外部出力信号が出ていません。

### 2 ノートパソコンから信号がでていないときは、以下の操作をためしてください。

IBM PC/AT、DOS/V機の場合、(Fn)キー + (F1) ~(F12)キーのいずれか(下記表参照)を押します。

| メーカー名     | 機種               | +-       |
|-----------|------------------|----------|
| akia      | 全機種              | Fn + F2  |
| CANON     | INNOVA NOTE 4600 | Fn + F12 |
| COMPAQ    | ARMADAシリーズ       | Fn + F4  |
|           | PRESARIOシリーズ     | Fn + F3  |
| DELL      | 全機種              | Fn + F8  |
| FUJITSU   | 全機種              | Fn + F10 |
| GATEWAY   | 全機種              | Fn + F3  |
| HITACHI   | 全機種              | Fn + F7  |
| IBM       | 全機種              | Fn + F7  |
| NEC       | 全機種              | Fn + F3  |
| Panasonic | 全機種              | Fn + F3  |
| SAMSUNG   | 全機種              | Fn + F5  |
| SHARP     | 全機種              | Fn + F5  |
| SONY      | 全機種              | Fn + F7  |
| SOTEC     | 全機種              | Fn + F3  |
| TOSHIBA   | 全機種              | Fn + F5  |

- 注) 表の内容は2000年3月現在のものです。
  - お手持ちのノートパソコンの取扱説明書を併せてご確認 ください。

#### お知らせ

ノート型パソコンの液晶画面と本機を同時に表示させた場合、液晶画面は正常に表示されていても投射された映像が正常でない場合があります。その場合はノートパソコンの同時表示をやめ、外部出力のみのモードにしてお試し(前記の**2**のような操作をしたり、液晶パネルを閉じたりすると、外部出力のみとなる場合があります。)下さい。

# 使用中の便利な機能

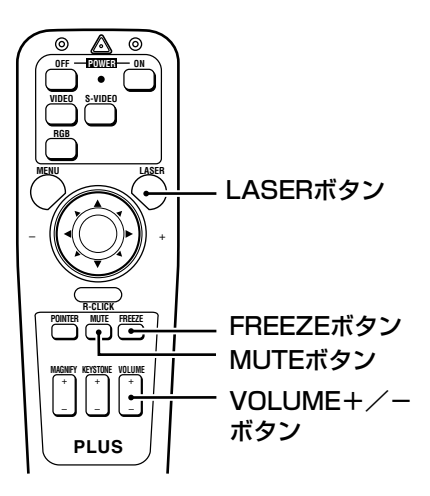

### ■ボリュームを調節する

本機スピーカーから出る音声の大きさを調節します。

VOLUME+/-ボタンを押す

+側を押すと大きく、-側を押すと小さくなります。

メニュー画面でボリュームを調節することもで きます(☞ 43ページ)。

VOLUME

### ■映像と音声を一時的に消す -ミュート機能

MUTEボタンを押す もう一度押すとミュート機能が解除されます。

| MUTE |   |
|------|---|
|      | ) |

## ■ レーザーポインタを使う

プレゼンテーションなどで、スクリーンの説明したい ところを指すときなどに便利です。

#### 【 <u> (</u> ご注意 )

- ●レーザー光源をのぞき込まないでください。また、レーザー光 を人に向けないでください。レーザー光が目に当たると視力障 害を起すことがあります。
- ●本項目で説明している以外の方法や目的でレーザーポインタを 使用したり、改変すると、人身事故につながる場合があり、危 険です。

#### LASERボタンを押す

リモコンの先端からレーザー光(赤い光)が出 ます。ボタンを離すと光りが消えます。

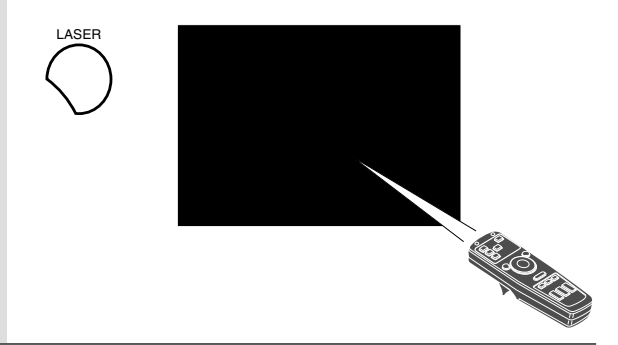

### ■ 動画を静止する

FREEZEボタンを押します。もう一度押す と静止が解除されます。

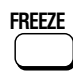

#### ヒント

静止画像を拡大する(☞ 29, 30ページ)こともできます。

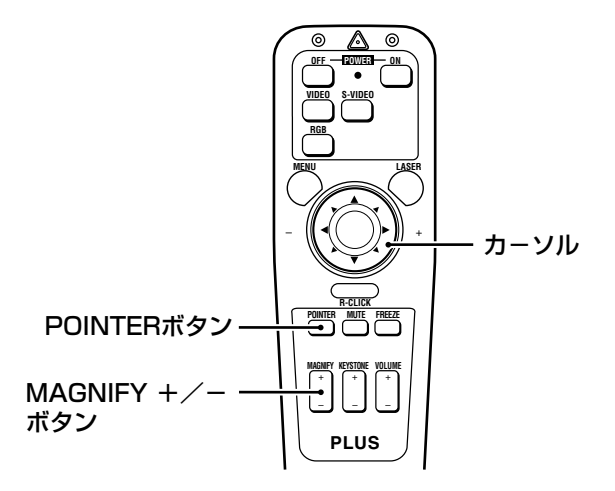

### ■ 画面を拡大する

4倍まで無段階に拡大できます。

#### MAGNIFYボタンの+側を押す

押し続けると4倍まで無段階で拡大します。

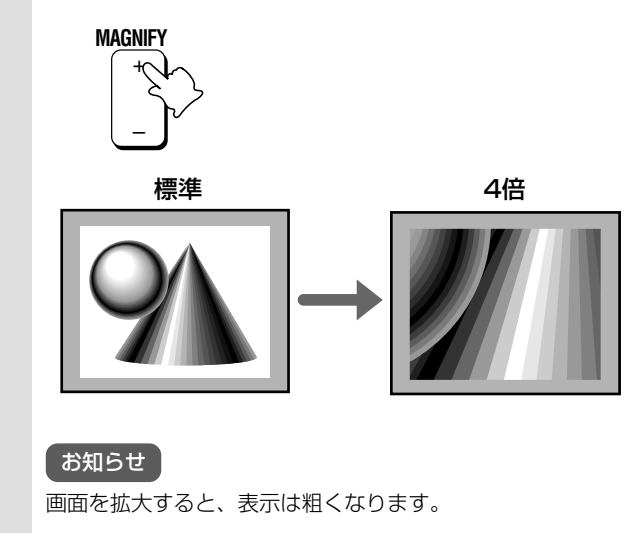

#### 拡大画面を縮小する

### MAGNIFYボタンの一側を押す

押し続けると、標準サイズまで戻ります。

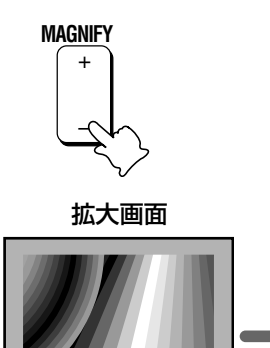

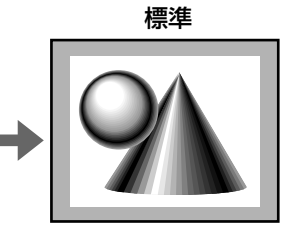

### 拡大画面の表示されている場所を移動する

# mage market market ( market and market and market a

POINTERボタンが赤く点灯します。 (10秒以内に手順2を行わない場合は、消灯し ます。)

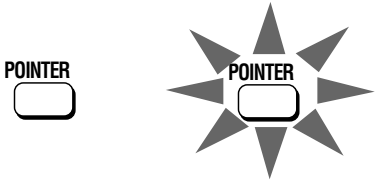

## **2** POINTERボタンが点灯している間に、移動 したい方向のカーソルを押す

上下左右各斜めの8方向に移動することができ ます。

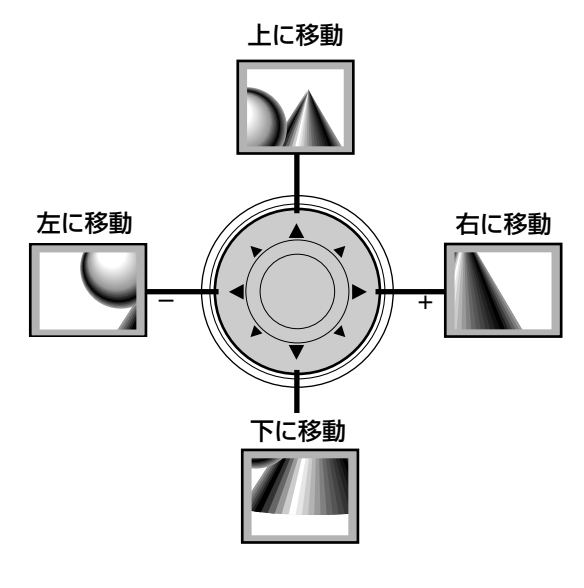

#### お知らせ

標準サイズの画面はフルサイズ表示されていますので、画 面の移動はできません。

# 使用中の便利な機能(つづき)

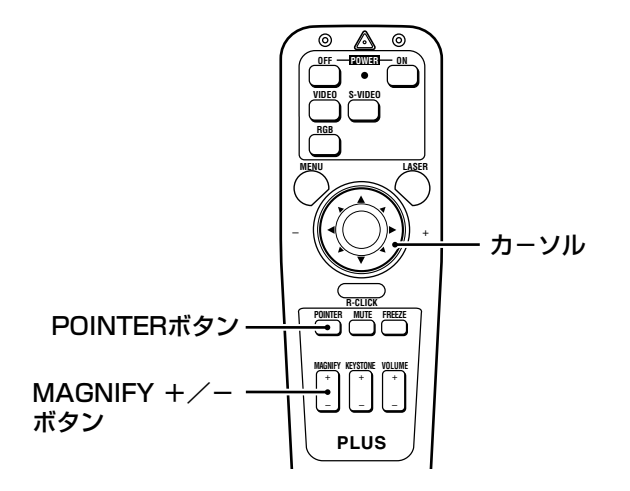

### ■ 拡大したい付近を選んでから、拡 大する

拡大付近をポインターで指定してから、無段階に4倍 まで拡大できます。

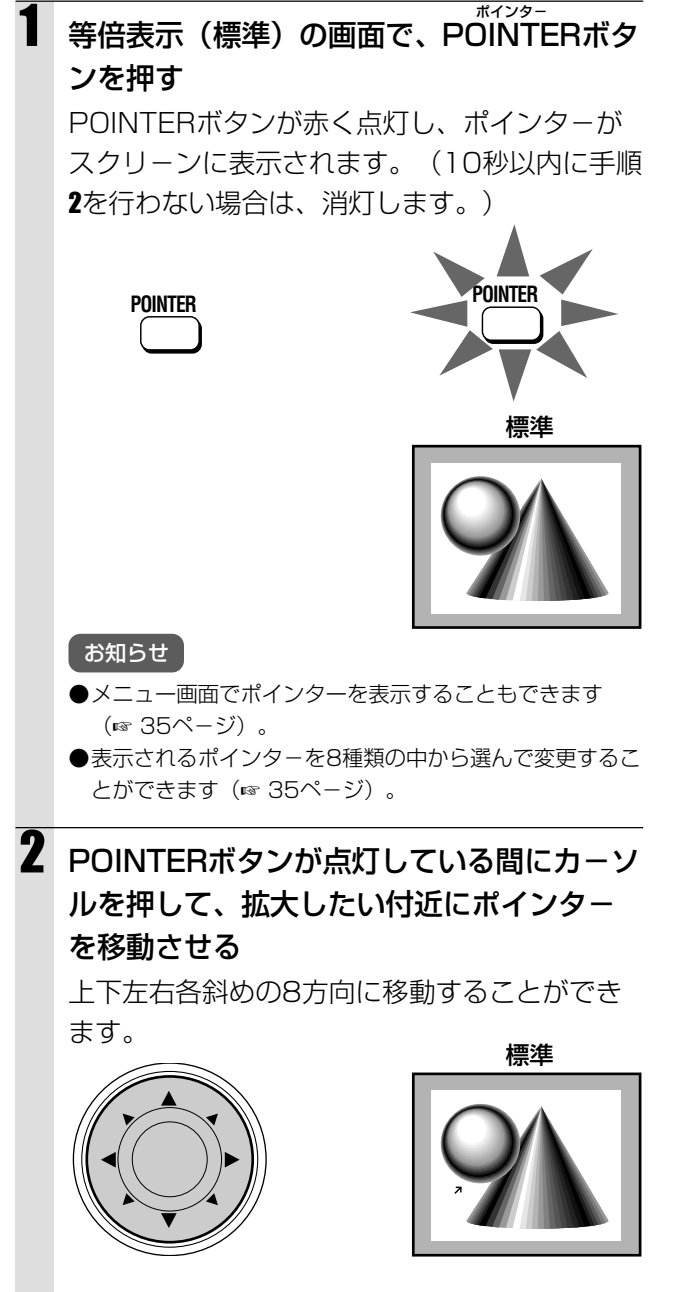

# 3 MAGNIFYボタンの+側を押す

押し続けるとポインターが示している付近を、 4倍まで無段階で拡大します。

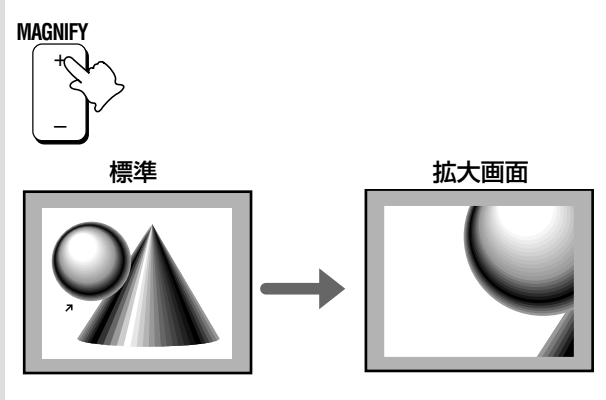

#### お知らせ 画面を拡大すると、表示は粗くなります。

### 拡大画面を縮小する

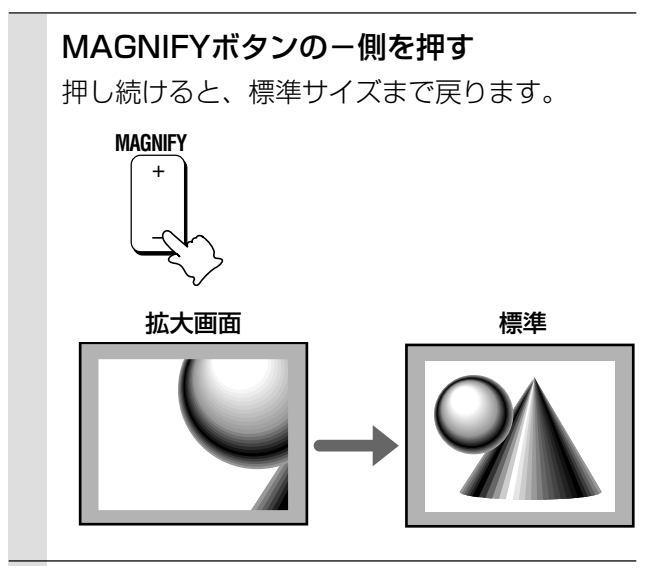

(32)

# メニュー画面の構造

ビデオ 自動

#### ()内の数字は、参照先のページです。

(32)

入力メニュー

#### 「お知らせ」

画面が少しでも拡大されていると、メニュー画面は表示されません。必ず標準サイズの画面に戻してから(「拡大画面を縮小する」、☞ 30ページ)、操作してください。

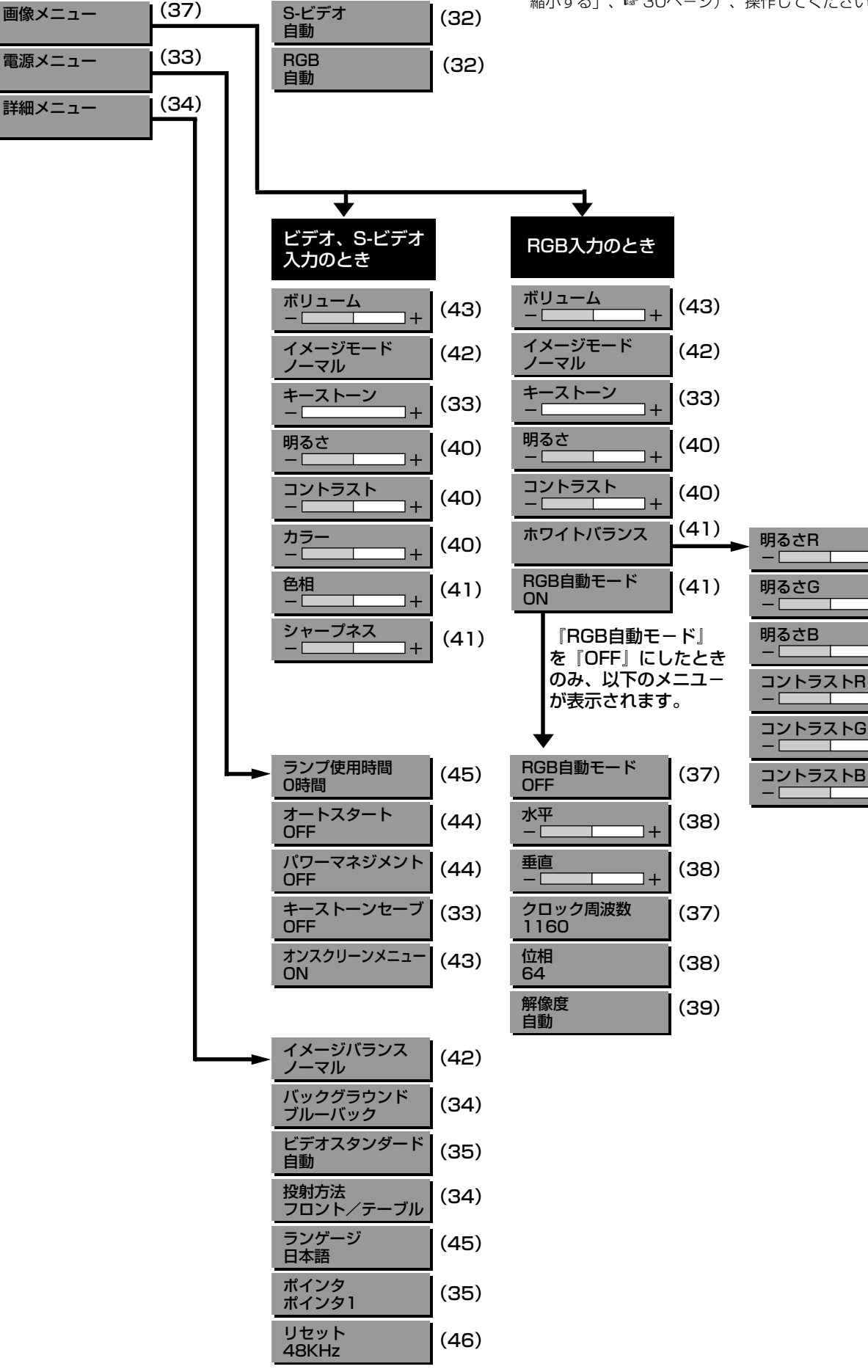

(41)

(41)

(41)

(41)

(41)

(41)

]+

1+

1+

1+

+

# 入力を選ぶ(メニューの基本操作)

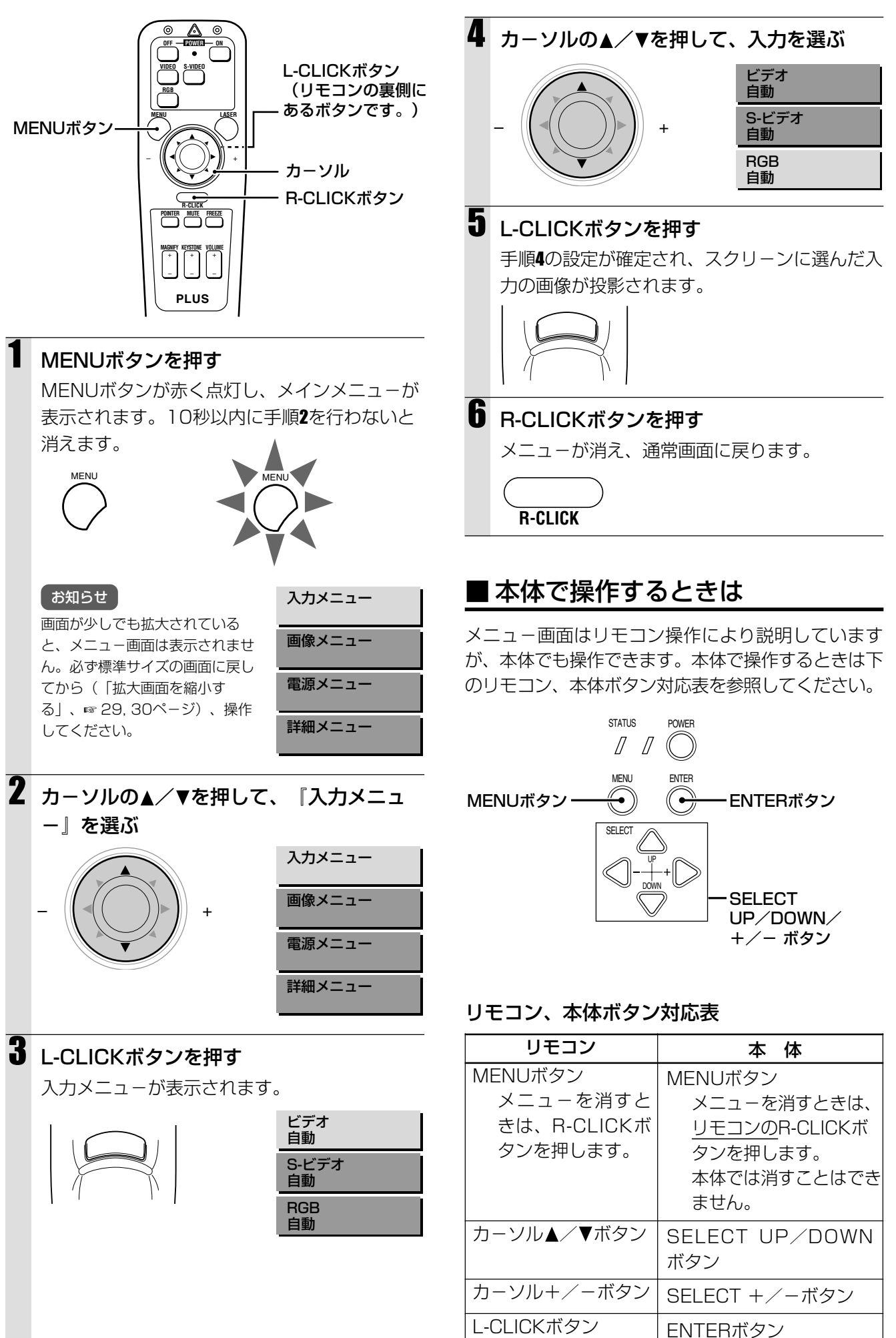

# <sub>キーストーン</sub> KEYSTONE 調整をする

投射画像の台形の歪みをアジャスターで補正しきれな いときにする微調整です。

別の入力に切り換えても調整した内容は保持されます が、POWER OFFボタンを押してスタンバイ状態に すると調整した内容は標準に戻ります。内容を保存す る場合は調整後、右欄の手順を行ってください。

リモコンのKEYSTONE +/-ボタンで調整をすることもできます(☞ 25ページ)。

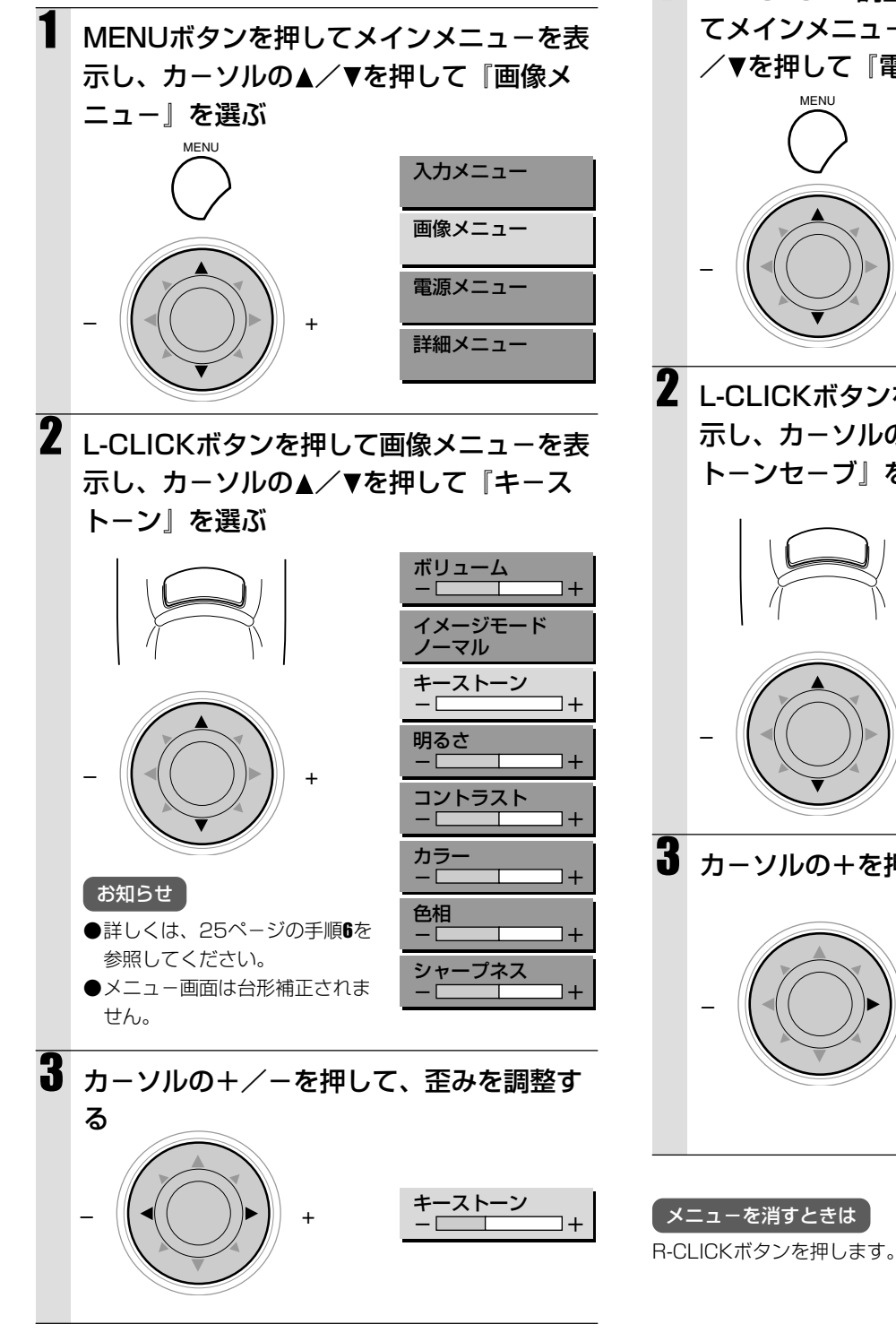

メニューを消すときは R-CLICKボタンを押します。

### 調整した値を保存する

KEYSTONE調整をしても、POWER OFFボタンを 押してスタンバイ状態にすると調整した内容は標準に 戻ります。

ー度調整した値を保存するときは、調整後に『キース トーンセーブ』を『ON』にしてください。

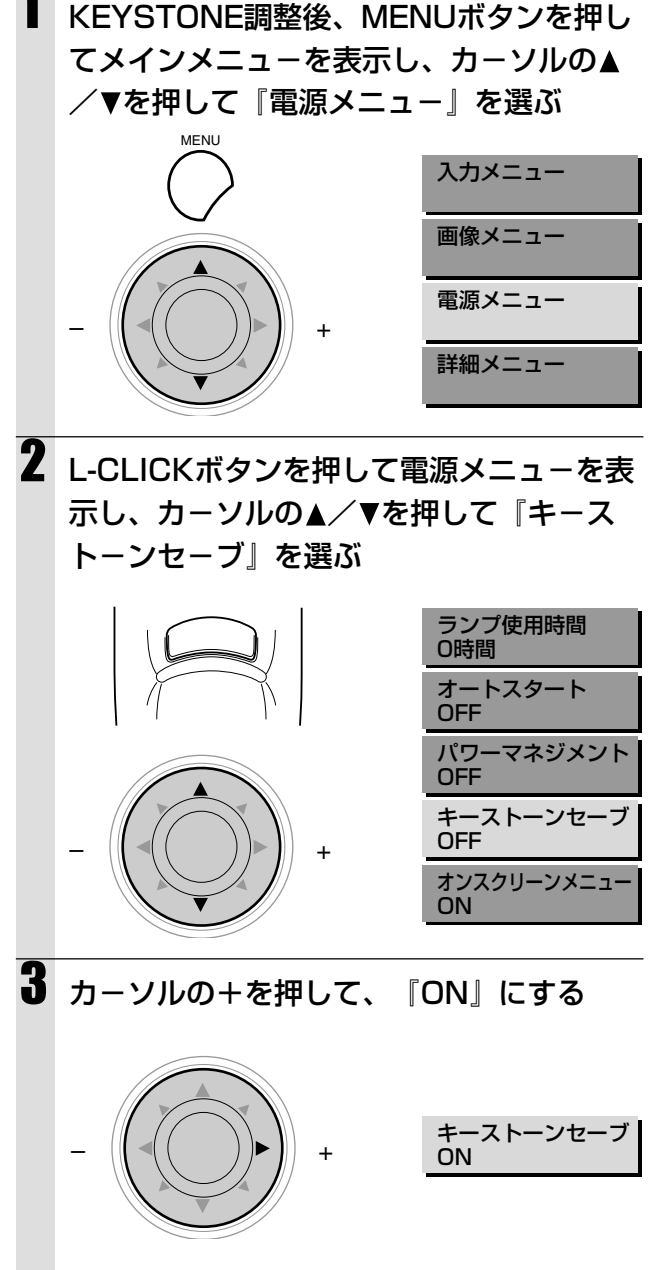

メニュー画面を操作する

# 投射方法を選ぶ

投射方法が設置条件に合うように設定されていないと、 映像が上下逆になったり、左右逆になったりします。

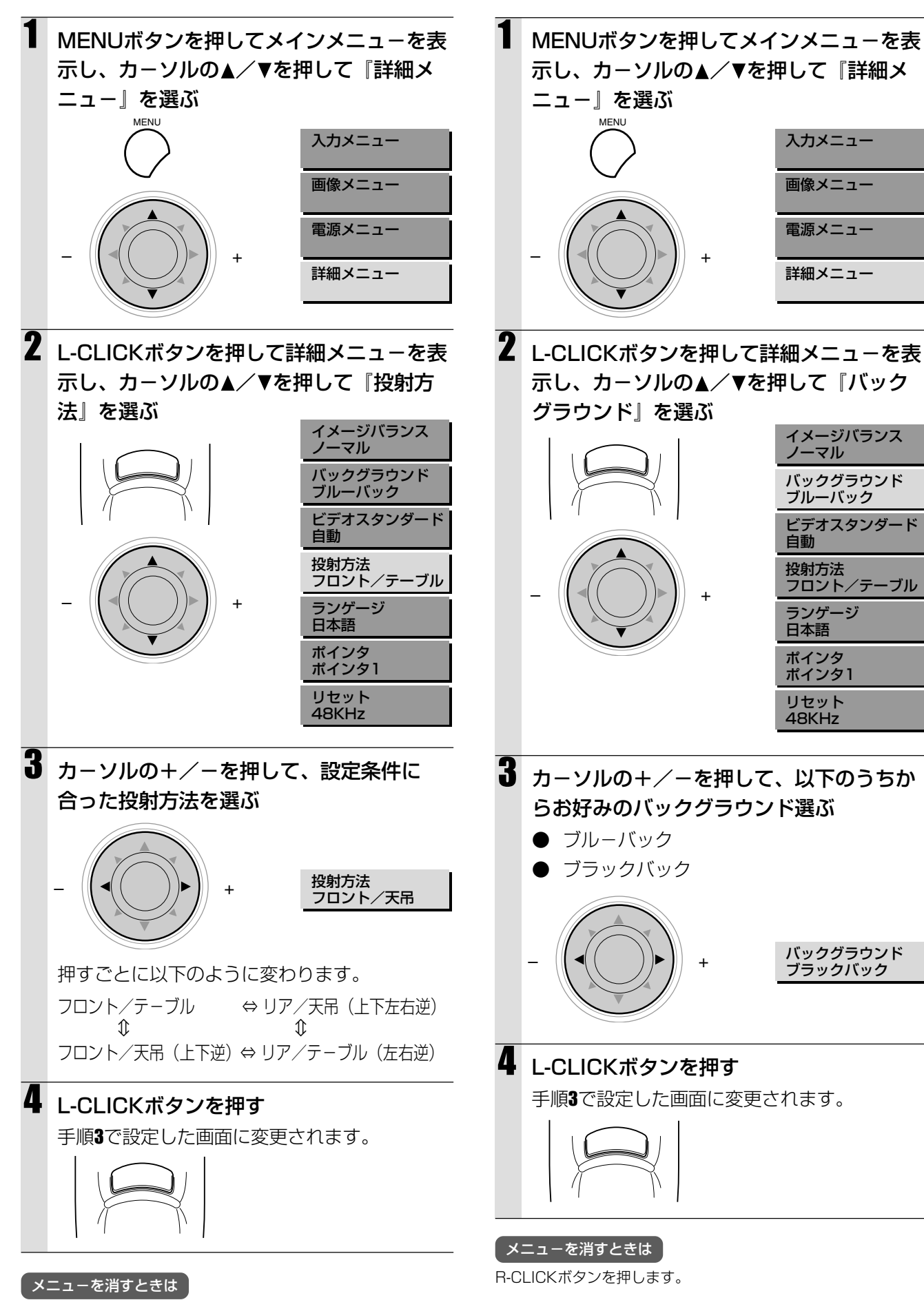

バックグラウンドを選ぶ

信号入力がないときに投影されるバックグラウンドを

2種類のなかから選ぶことができます。

# カラー方式を選ぶ

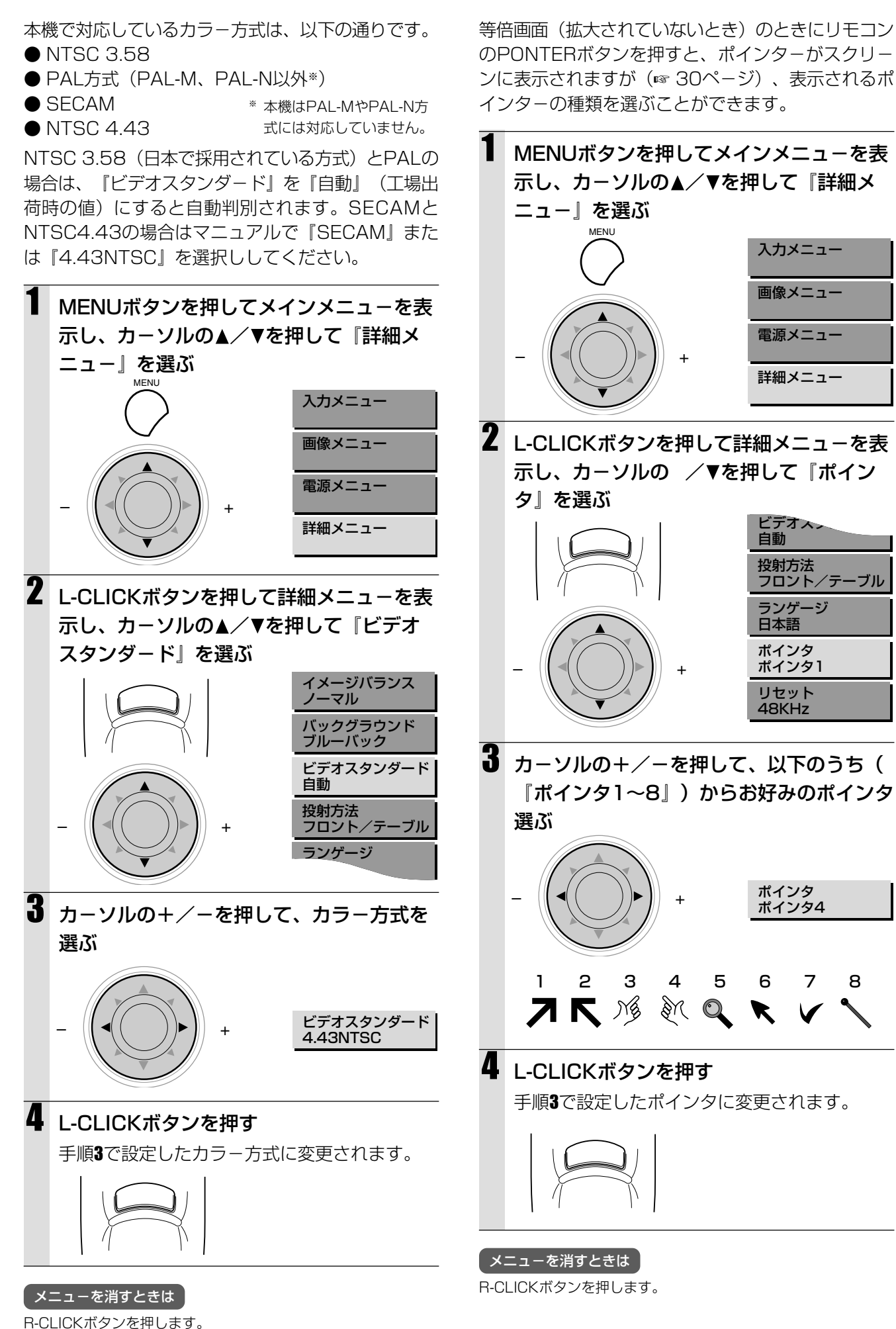

ポインタを選ぶ/表示する

# パソコン画像をマニュアル調整する

本機は自動的にパソコンからの入力信号を識別し、下の表に対応する最適な解像度を選びます(『RGB自動モード』の設定が『ON』のとき…☞ 37ページ)。しかし、パソコンによっては以下のようなマニュアルでの調整が必要な場合があります。

- 縦のちらつきやノイズ、ちらつき、色ずれなどがあるとき→クロック周波数や位相の調整(☞ 37ページ)
- 画面位置がずれているとき→画面位置の垂直、水平方向の調整(☞ 38ページ)

マニュアル調整の場合は、入力信号解像度をオリジナルサイズで投射することもできます(1~39ページ)。(通常は解像度を自動判別し、拡大/縮小表示します。)

#### 対応解像度一覧表

本機で推奨されるRGB入力信号内容は、次の通りです。

| パーソナルコンピュータ     | 表示解像度       | 走查周波数水平(kHz) | 走査周波数垂直(Hz) |
|-----------------|-------------|--------------|-------------|
| DOS/V, PC-98NX  | 640 x 350   | 31.5         | 70.1        |
| (IBM PC/AT互換機)  | 640 x 350   | 37.9         | 85.1        |
|                 | 720 x 350   | 31.5         | 70.0        |
|                 | 640 x 400   | 31.5         | 70.1        |
|                 | 640 x 400   | 37.9         | 85.1        |
|                 | 720 x 400   | 31.5         | 70.0        |
|                 | 720 x 400   | 37.9         | 85.0        |
|                 | 640 x 480   | 31.5         | 60.0        |
|                 | 640 x 480   | 37.9         | 72.8        |
|                 | 640 x 480   | 37.5         | 75.0        |
|                 | 640 x 480   | 43.3         | 85.0        |
|                 | 800 x 600   | 35.2         | 56.3        |
|                 | 800 x 600   | 37.9         | 60.3        |
|                 | 800 x 600   | 46.9         | 75.0        |
|                 | 800 x 600   | 48.1         | 72.2        |
|                 | 800 x 600   | 53.7         | 85.1        |
|                 | 1024 x 768  | 48.4         | 60.0        |
|                 | 1024 x 768  | 56.5         | 70.1        |
|                 | 1024 x 768  | 58.1         | 72.0        |
|                 | 1024 x 768  | 60.0         | 75.0        |
|                 | 1024 x 768  | 68.7         | 85.0        |
|                 | 1280 x 1024 | 64.0         | 60.0        |
|                 | 1280 x 1024 | 80.0         | 75.0        |
| PC-9800         | 640 x 400   | 24.8         | 56.4        |
|                 | 640 x 400   | 31.5         | 70.1        |
|                 | 640 x 480   | 31.5         | 60.0        |
|                 | 640 x 480   | 37.5         | 75.0        |
|                 | 800 x 600   | 37.9         | 60.3        |
|                 | 800 x 600   | 46.9         | 75.0        |
|                 | 1120 x 750  | 50.0         | 60.1        |
|                 | 1024 x 768  | 56.5         | 70.1        |
|                 | 1024 x 768  | 60.0         | 75.0        |
|                 | 1280 x 1024 | 64.6         | 59.9        |
| Apple Macintosh | 640 x 480   | 35.0         | 66.7        |
|                 | 832 x 624   | 49.7         | 74.5        |
|                 | 1024 x 768  | 60.2         | 74.9        |
|                 | 1152 x 870  | 68.7         | 75.6        |
|                 | 1280 x 1024 | 81.1         | 76.1        |
| Sun             | 1152 x 900  | 61.8         | 66.0        |
|                 | 1280 x 1024 | 74.9         | 69.9        |
|                 | 1280 x 1024 | 81.1         | 76.1        |
| SGI             | 1024 x 768  | 49.7         | 60.4        |
|                 | 1280 x 1024 | 63.9         | 60.0        |
|                 | 1152 x 900  | 71.7         | 76.1        |
| HP              | 1280 x 1024 | 78.1         | 72.0        |

#### AccuBlend™表示について

表示画素数は1024×768ドットです。1280×1024ドット等、1024×768ドット以外の表示解像度を表示する際(AccuBlend)、文字や罫線の大 きさなどが不均一になる場合があります。

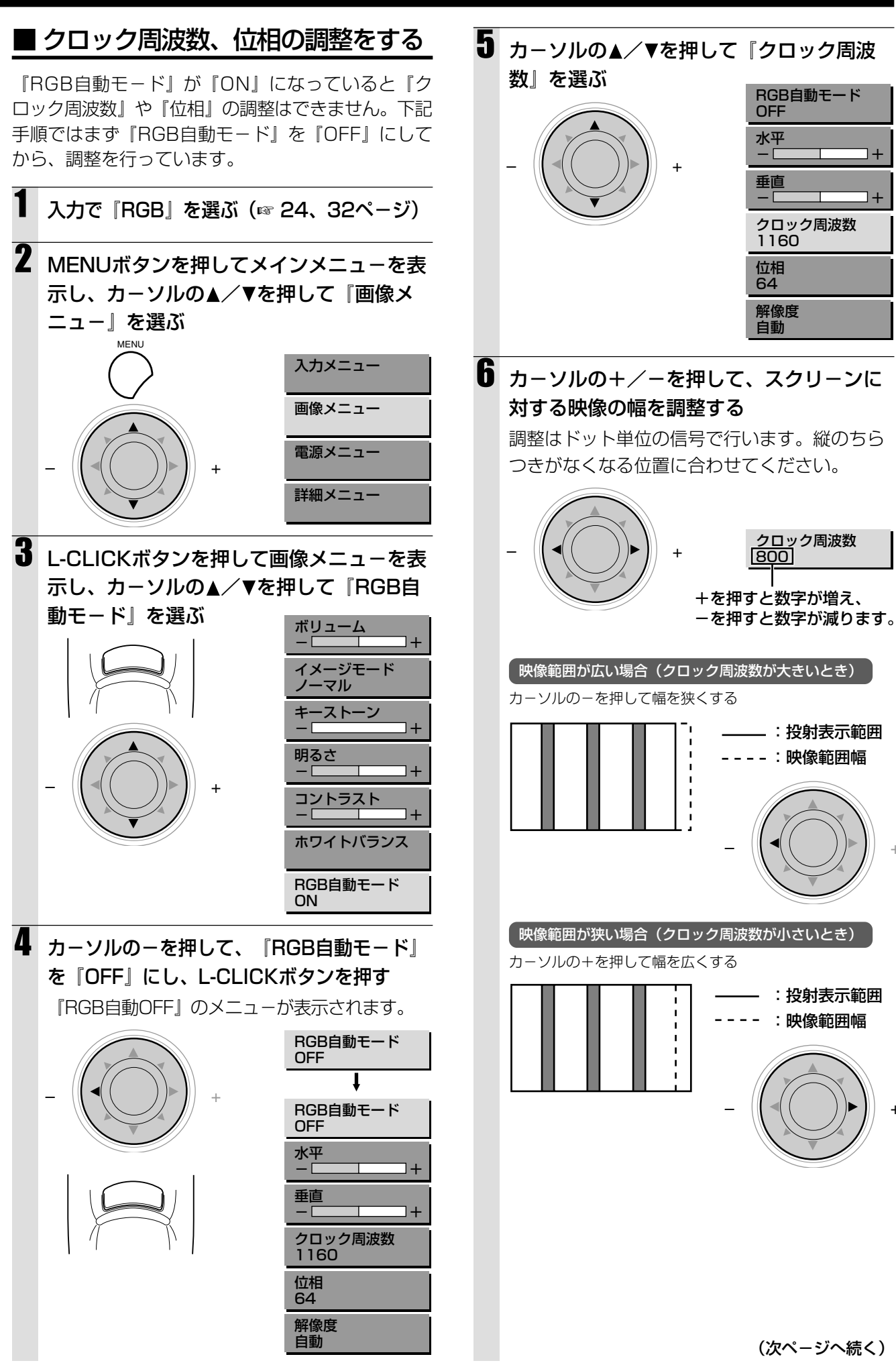

(次ページへ続く) 37

## パソコン画像をマニュアル調整する(つづき)

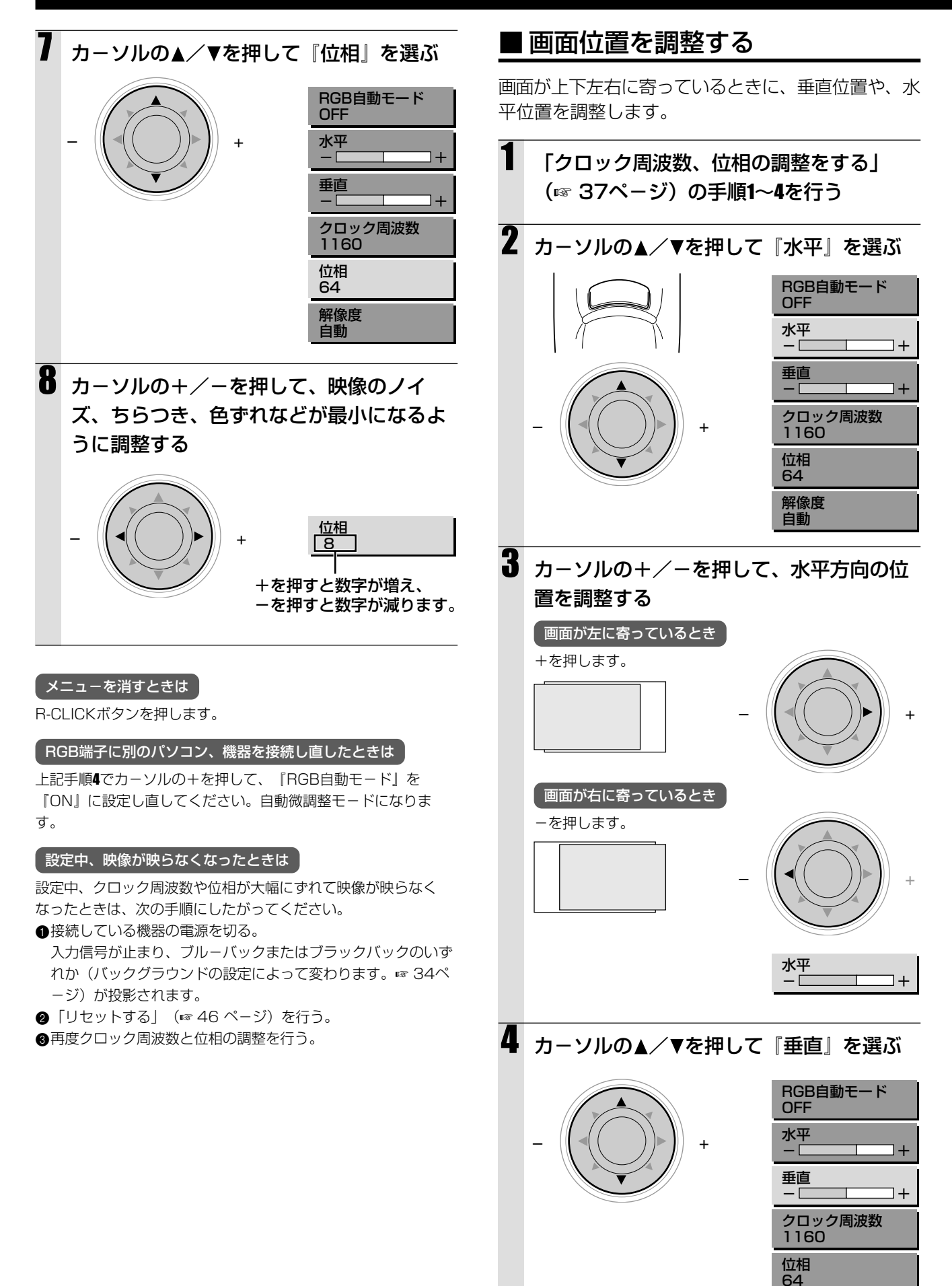

解像度 自動

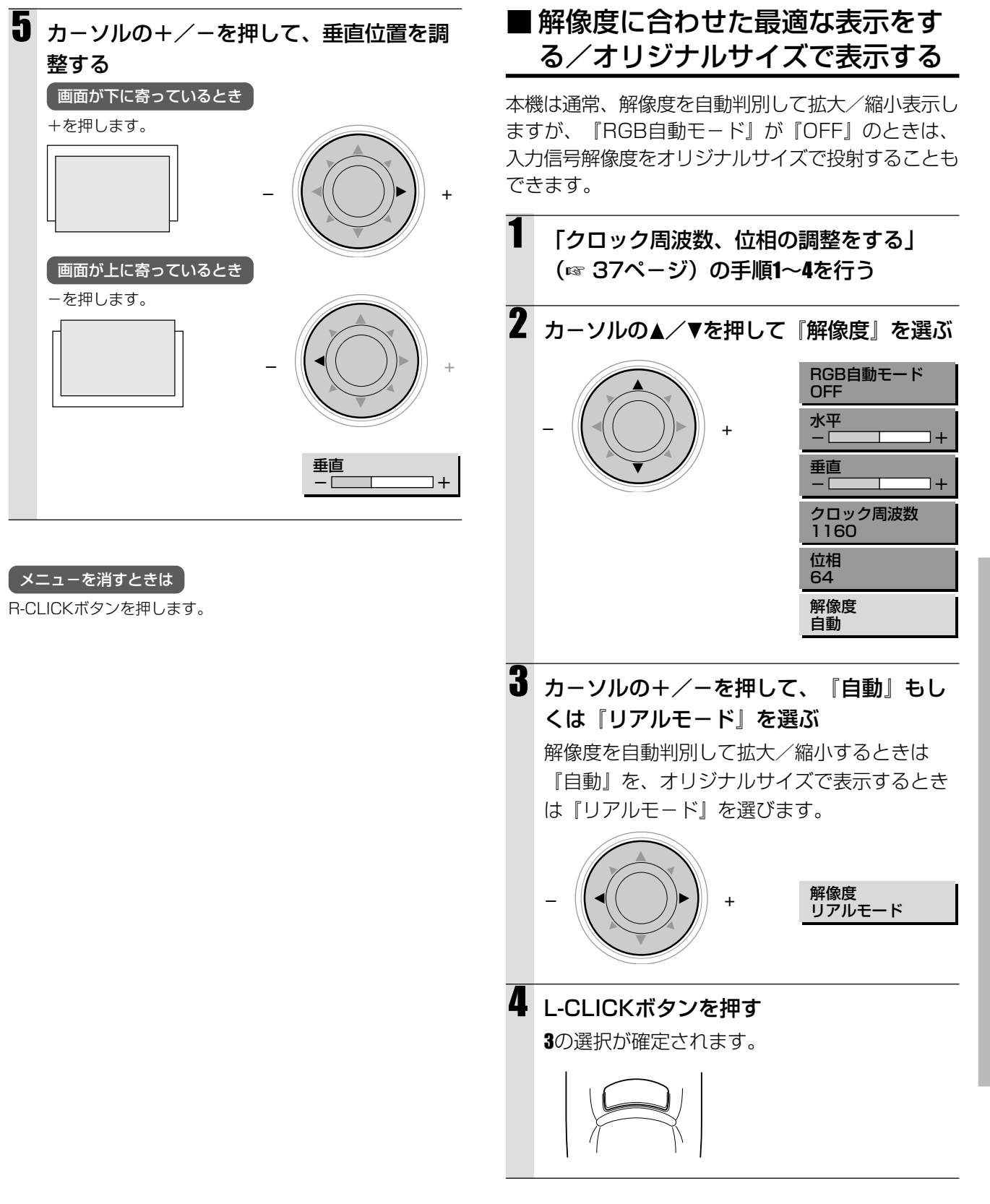

メニューを消すときは R-CLICKボタンを押します。 メニュー画面を操作する

# 画像を調整する

入力ごとに明るさやコントラストなどの画像調整ができます。

入力によって調整する内容が違います。以下の表を参 照してください。

| (●が調整できる | 入力        |           |
|----------|-----------|-----------|
| 項日で9。)   | ビデオ/S-ビデオ | RGB       |
| 明るさ      | •         | •         |
| コントラスト   | •         | •         |
| カラー      | •         |           |
| 色相       | •         |           |
| シャープネス   | •         |           |
| ホワイトバランス | _         | $\bullet$ |

画像を調整する入力を選ぶ (☞ 24、32ペ -ジ)

2 MENUボタンを押してメインメニューを表示し、カーソルの▲/▼を押して『画像メニュー』を選ぶ

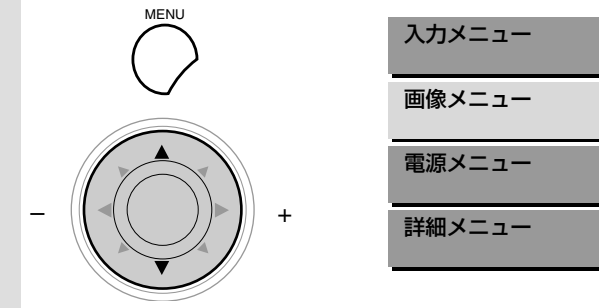

3 L-CLICKボタンを押して画像メニューを表示し、カーソルの▲/▼を押して『明るさ』 を選ぶ

表示されるメニュー項目は、入力によって違い ます。

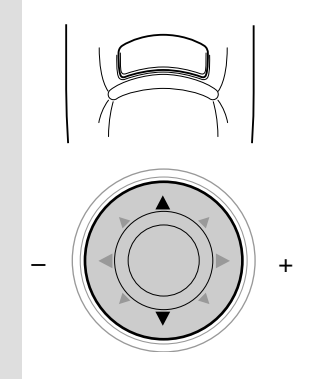

| ボリューム<br>- +    |
|-----------------|
| イメージモード<br>ノーマル |
| キーストーン          |
| 明るさ<br>+        |
| コントラスト<br>+     |
| カラー<br>- +      |
| 色相<br>- +       |
| シャープネス          |

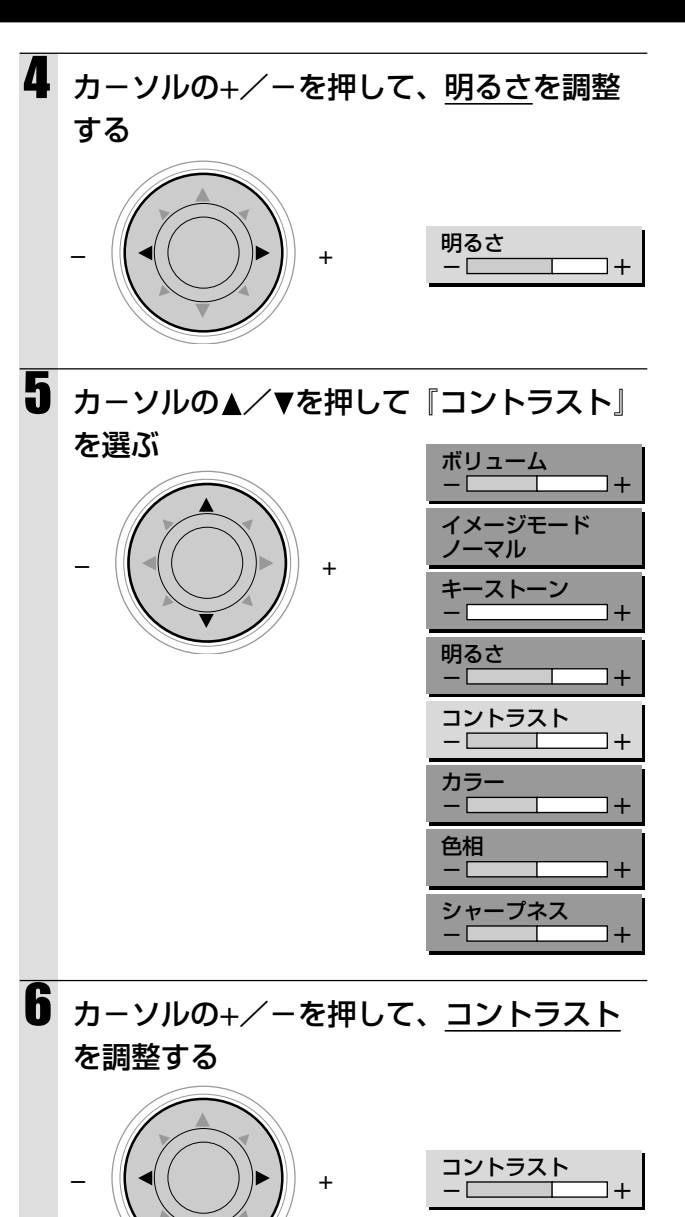

入力がビデオ、S-ビデオのとき(入力がRGB

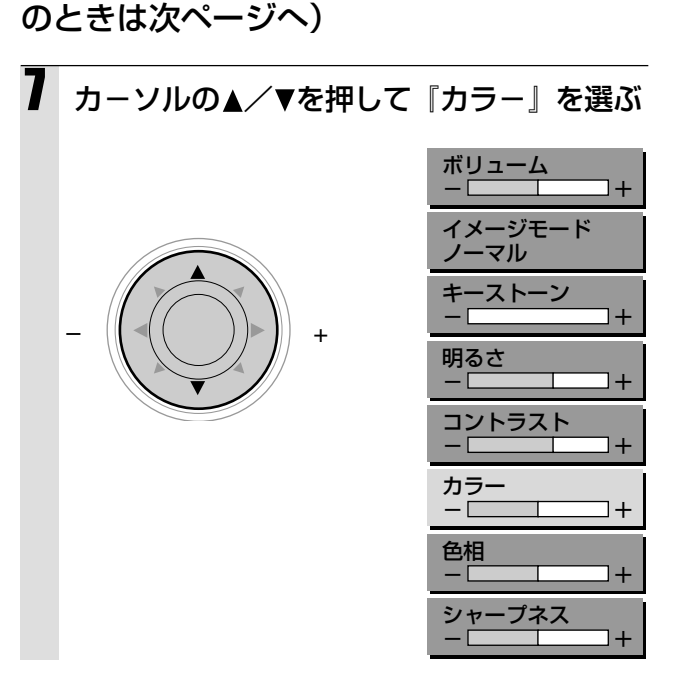

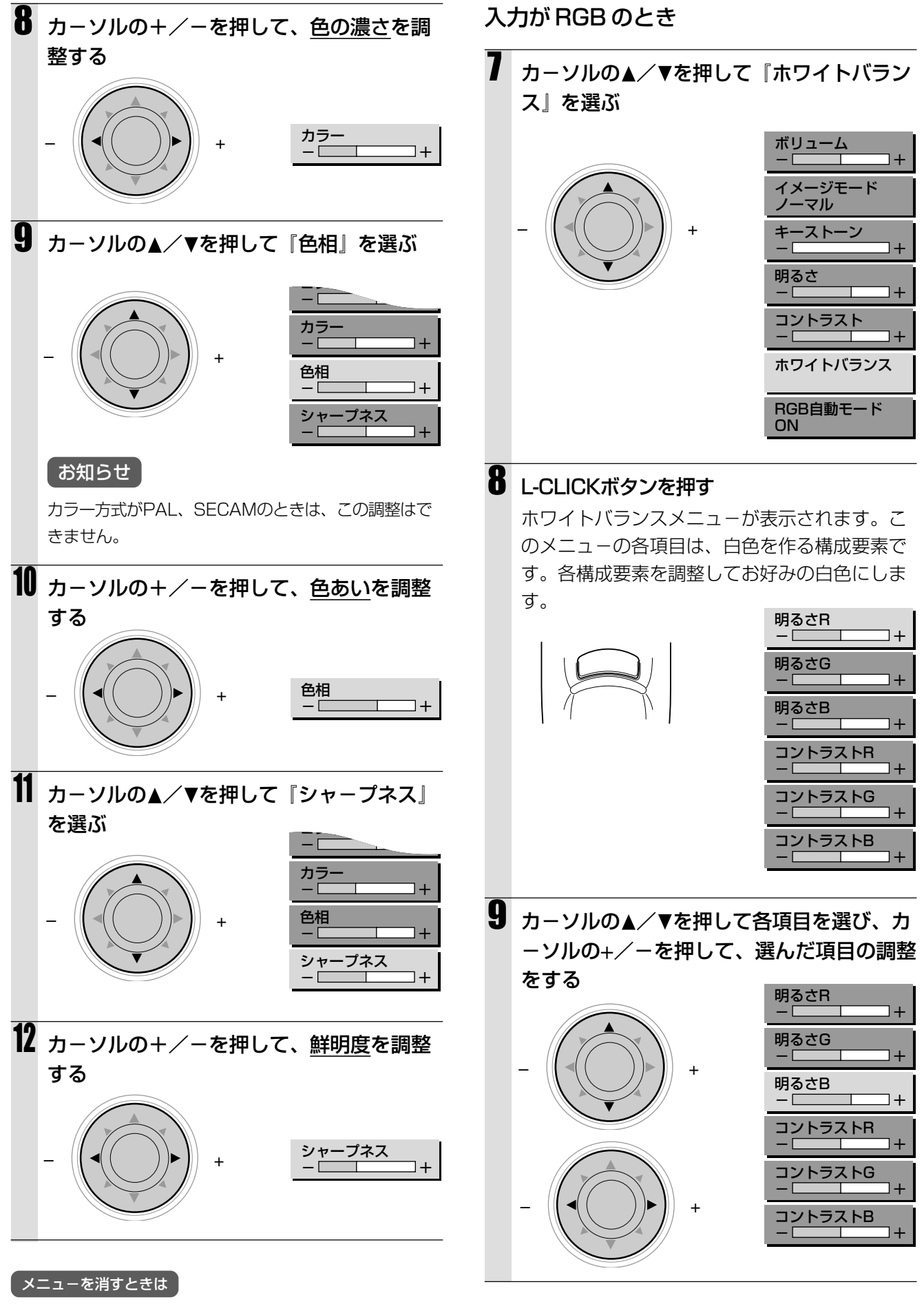

メニューを消すときは R-CLICKボタンを押します。 メニュー画面を操作する

# 映像内容に合わせた設定にする

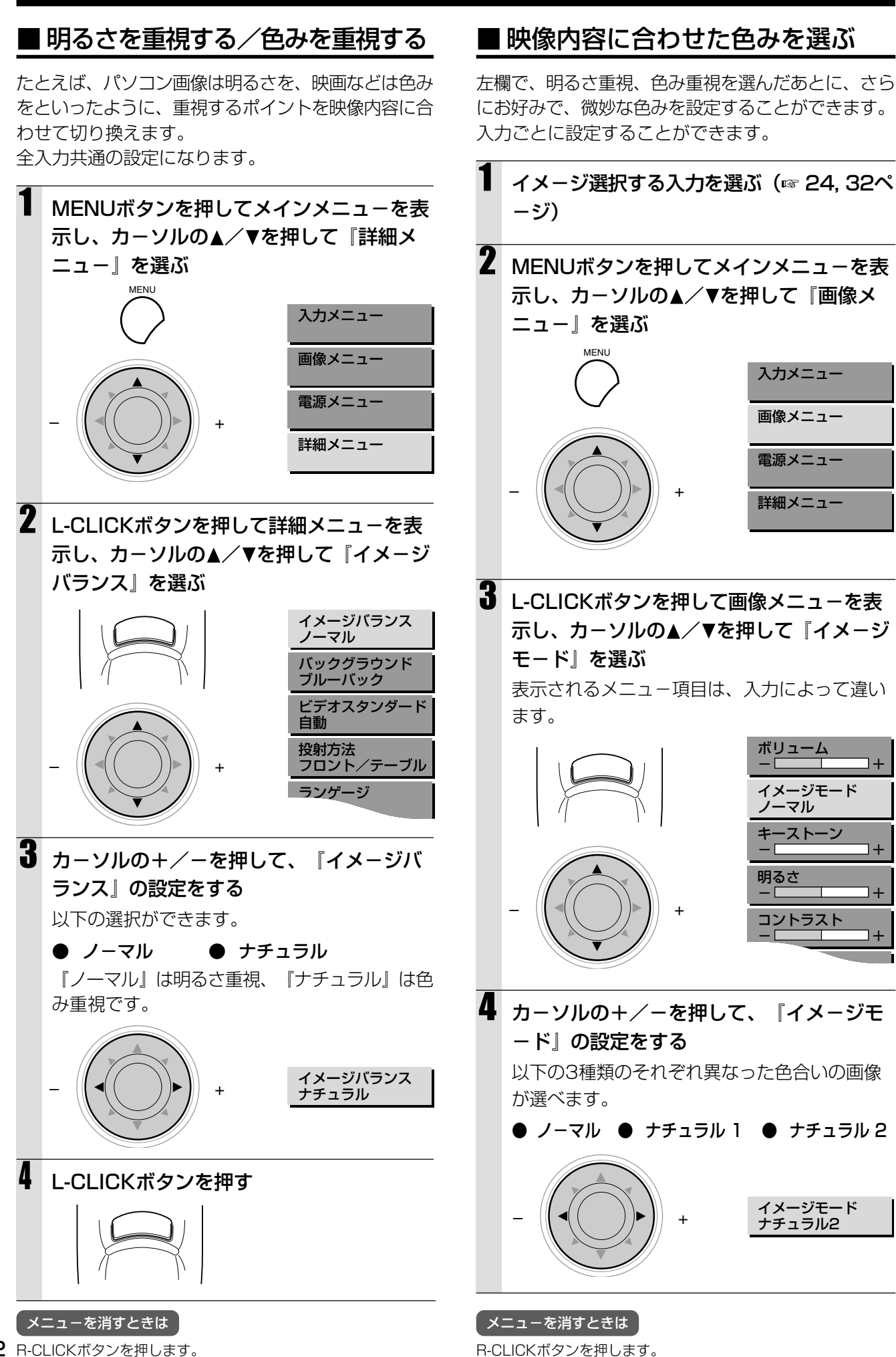

42 R-CLICKボタンを押します。

# ボリュームを調節する

本体のVOLUME+/-ボタンでも調節できます。 (☞ 28ページ)。ボリュームはビデオ、S-ビデオ間 で入力を切り換えても、最後の調節のまま変わりませ ん。RGB入力は独立して音量が設定されます。

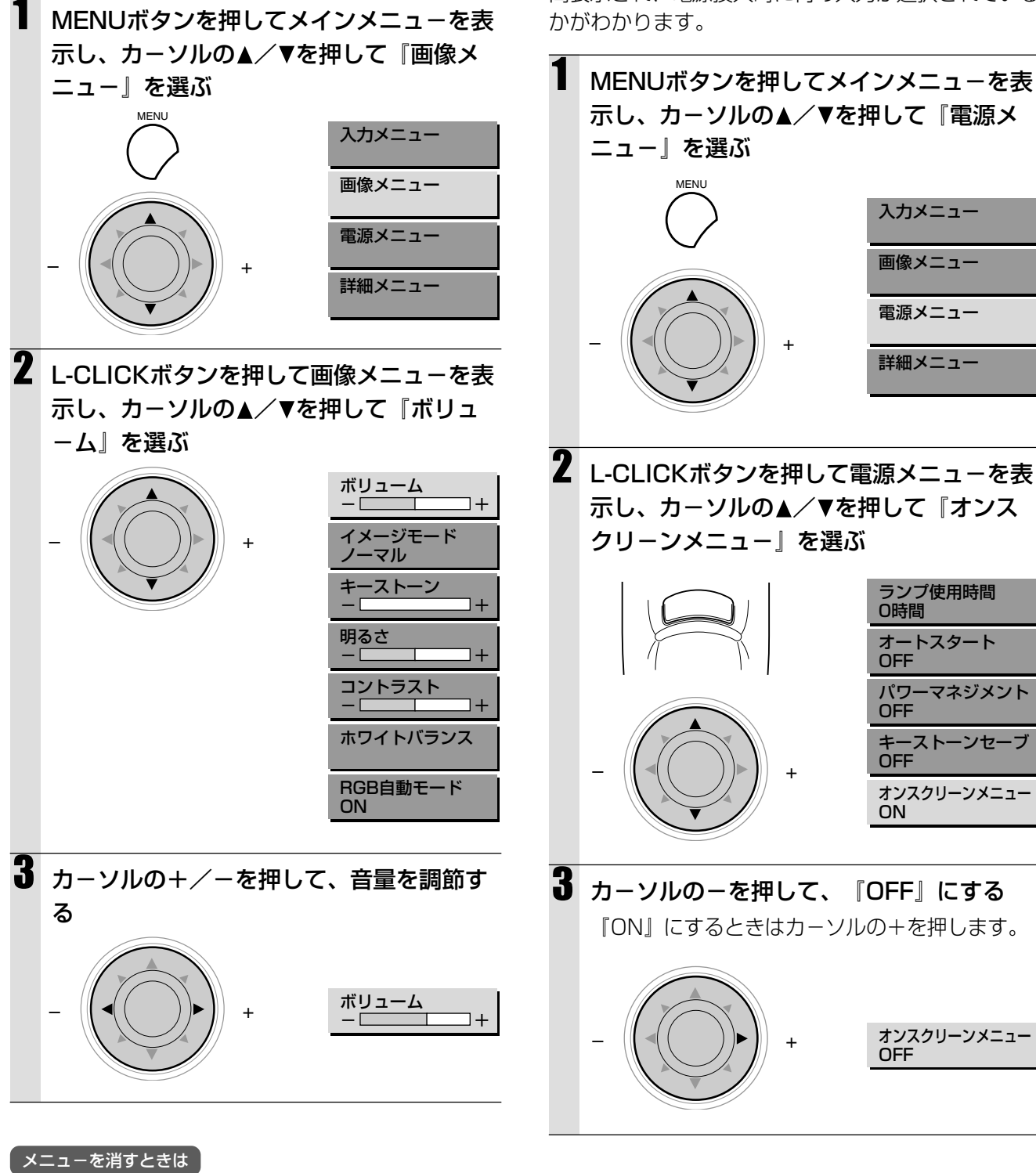

R-CLICKボタンを押します。

オンスクリーン表示をする

工場出荷時は、この機能は『ON』になっています。 『ON』のときは、リモコンボタンで入力切り換えを したときに、3秒間スクリーンに入力表示をします。 また、電源を入れたときに、入力メニューが約20秒 間表示され、電源投入時に何の入力が選択されている かがわかります。

メニュー画面を操作する

メニューを消すときは R-CLICKボタンを押します。

# 節電機能を使う

入力がRGBのときに、5分以上信号入力がないと自動 的に電源を切り、スタンバイ状態にする機能です。

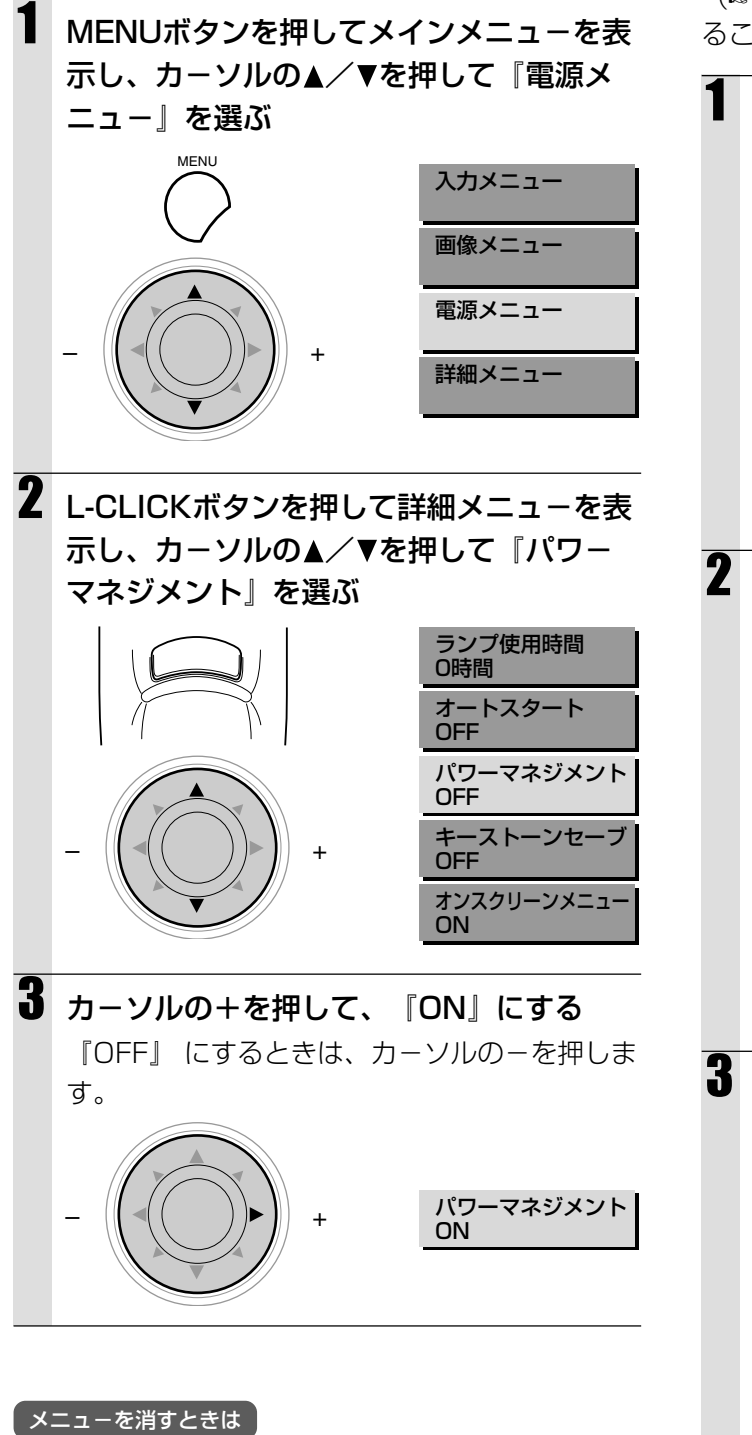

R-CLICKボタンを押します。

# 主電源だけで立ち上げる

リモコンのPOWER ONボタンや本体のPOWERボタ ンを押さなくても、電源コードの接続をするだけで (☞ 24ページ)、自動的に電源が入るように設定す ることができます。

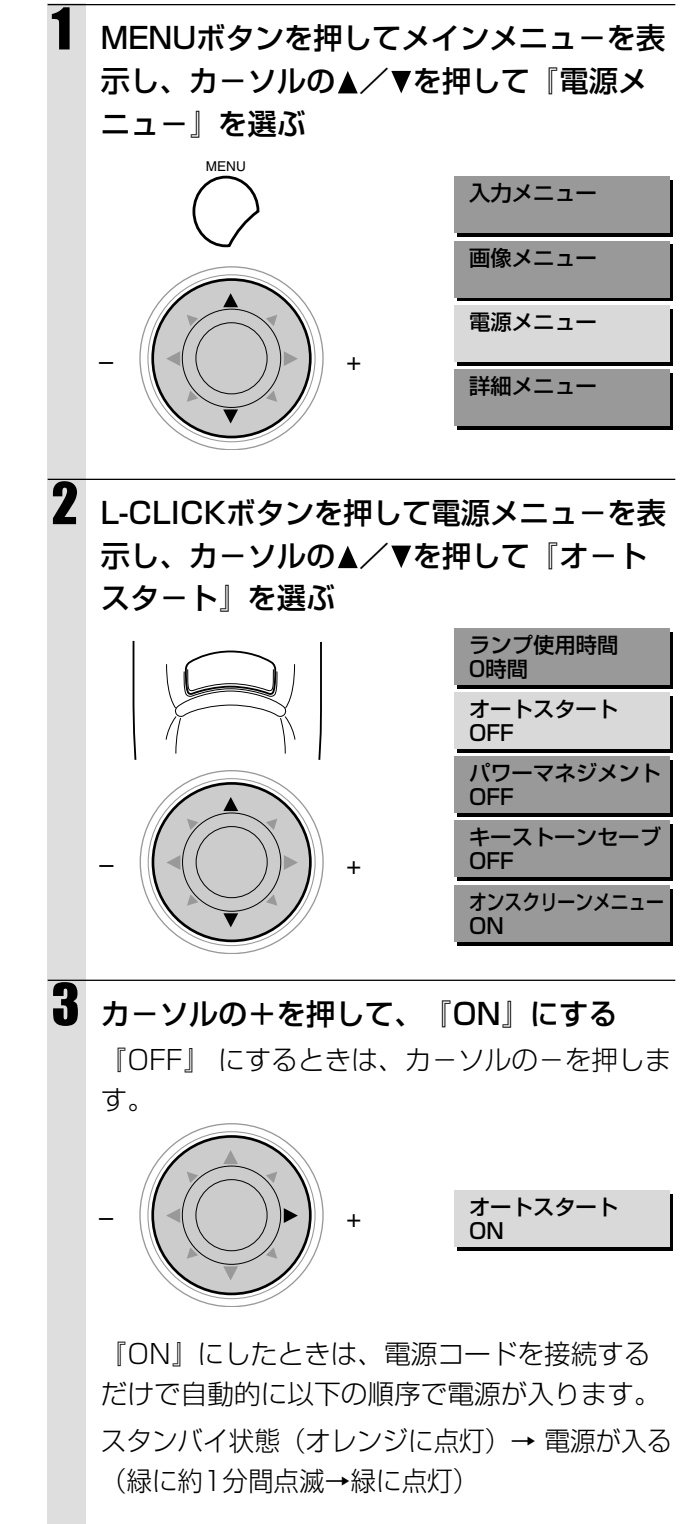

メニューを消すときは R-CLICKボタンを押します。

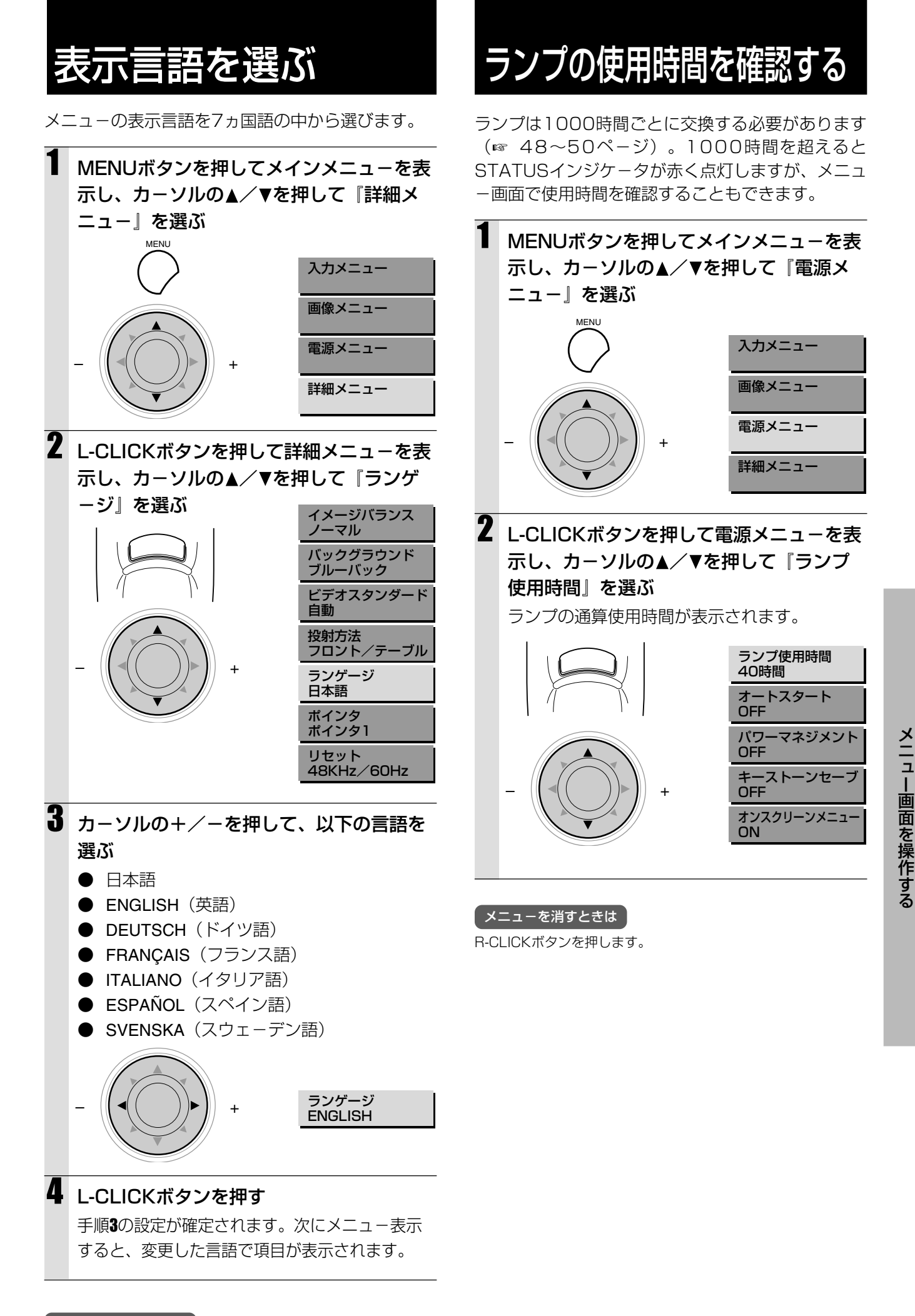

| メニューを消すときは |
|------------|
|            |

R-CLICKボタンを押します。

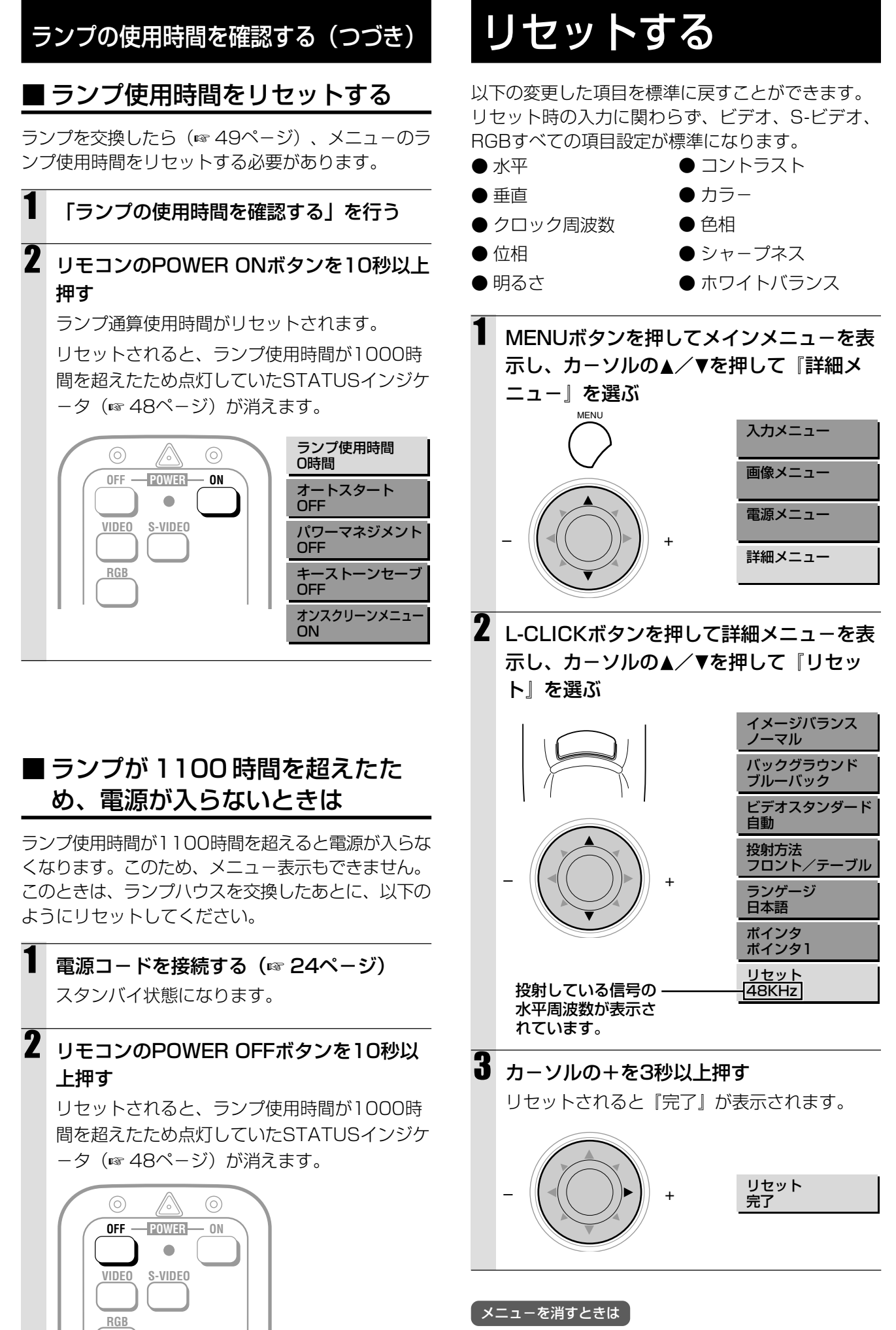

R-CLICKボタンを押します。

# 故障かな?と思ったら

修理を依頼される前に、次のことをご確認ください。

| このようなとき                       | 確認してください                                                                                                    | 診照ページ                                                            |
|-------------------------------|----------------------------------------------------------------------------------------------------|------------------------------------------------------------------|
| 電源が入らない                       | <ul> <li>電源プラグがコンセントから抜けていませんか。</li> <li>ランプカバーが正しく取り付けられていますか。</li> <li>内部温度が高くなっていませんか。内部の温度が異常に高いと保護のため電源は入りません。</li> <li>ランプ使用時間が1100時間を超えていませんか。1100時間を超えると電源が入らなくなります。</li> </ul>                                                                                                    | 24<br>49<br>48<br>46, 50                                         |
| 映像が出ない                        | <ul> <li>接続されている入力を選んでいますか。</li> <li>入力端子のケーブルが正しく接続されていますか。</li> <li>画像調整の明るさ、コントラストが最小になっていませんか。</li> <li>レンズキャップをつけたままではありませんか。</li> <li>ランプが切れていませんか。</li> <li>ランプの使用時間が1100時間を超えていませんか。</li> <li>ノート型パソコンをご使用の場合、プロジェクタと接続してからパ<br/>ソコンの電源を入れましたか。また、パソコンの設定が外部RGB<br/>出力端子へ出力されない設定になっていませんか。</li> <li>ノート型パソコンは、多くの場合、プロジェクタと接続した状態で<br/>電源を入れないと外部RGB出力端子に信号が出力されません。</li> <li>STATUSインジケータが点滅していませんか。</li> </ul> | 24, 32<br>20, 21<br>40<br>24<br>49, 50<br>46, 50<br>24, 27<br>48 |
| 映像が歪む                         | <ul> <li>● 正しく設置されていますか。</li> <li>● KEYSTONE調整を正しく合わせていますか</li> </ul>                                                                                                    | 24, 25<br>25                                                     |
| 映像がぼやける                       | <ul> <li>レンズのフォーカスは合っていますか。</li> <li>投射画面とプロジェクタが正しい角度で設置されていますか。</li> <li>投射距離がフォーカスの合う範囲を超えていませんか。</li> <li>レンズなどが結露していませんか。</li> <li>気温が低い所に保管しておいて暖かい所で電源を入れるとレンズや内部の光学部が結露することがあります。このような場合は結露がなくなるまで数分お待ちください。</li> </ul>                                                                                                    | 25<br>24<br>18, 19<br>–                                          |
| 水平または垂直方向に映像がずれ<br>て正常に表示されない | <ul> <li>画面の水平位置、垂直位置を正しく調整しましたか。</li> <li>クロック周波数を正しく調整しましたか。</li> <li>入力信号が対応している解像度、周波数になっていますか。パソコンの解像度を確認してください。</li> </ul>                                                                                                    | 38<br>37<br>36                                                   |
| リモコンが働かない                     | <ul> <li>送信インジケータ(LED)が点灯していますか。点灯しない場合は電池が消耗しています。このような場合は、新しい電池と交換してください。</li> <li>リモコンと本体のリモコン受光部の間に障害物がありませんか。</li> <li>有効範囲を超えていませんか。</li> <li>強い光または蛍光燈が受光部のそばにありませんか。</li> </ul>                                                                                                    | 16, 17<br>17<br>17<br>17                                         |
| ワイヤレスマウスが働かない                 | <ul> <li>● 本体のMOUSE端子とパソコンを正しく接続していますか。</li> <li>● 本体のMOUSE端子に接続してからパソコンを起動しましたか。</li> </ul>                                                                                                    | 23<br>23                                                         |
| STATUSインジケータが点滅する             | ● STATUSインジケーター覧をご覧ください。                                                                                                    | 48                                                               |
| RGB入力で文字がチラついたり<br>色がずれている場合  | <ul> <li>RGB自動モードがONの場合は、OFFにしてマニュアルでクロック周波数および位相を調整してください。</li> <li>RGB自動モードがOFFの場合は、ONにしてみてください。</li> </ul>                                                                                                    | 37                                                               |

その他

## <sup>ステータス</sup> STATUS インジケータが点灯/点滅しているときは

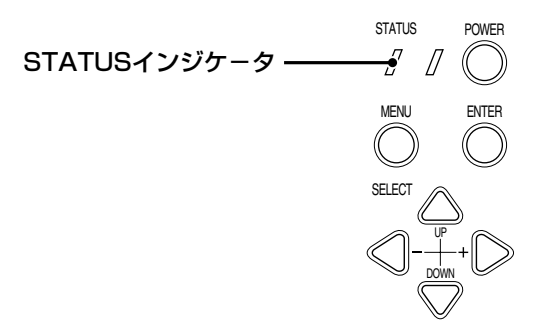

| OFF                             | ● 通常                                                                                                    |
|---------------------------------|----------------------------------------------------------------------------------------------------|
| ON(点灯)                          | ● ランプ使用時間が1000時間を超えました。新しいランプに交換してください。                                                                                                    |
| -<br>1秒間隔で点滅<br>(0.5秒点灯/0.5秒消灯) | ● ランプカバーが正しく取り付けられていません。正しく取り付けてください。                                                                                                    |
| <br>4秒間に1回の間隔で点滅<br>(2秒点灯/2秒消灯) | <ul> <li>温度プロテクタが作動しています。室温が高い場合は、プロジェクタを涼しい場所へ<br/>移動してください。プロジェクタ内部の温度が高い場合は、冷却ファン通風孔や底面<br/>の通気孔を調べて、目詰まりしている時は掃除をしてください。</li> <li>温度プロテクタが作動し、電源を切ったあとにすぐONすると、電源が入らないこと<br/>があります。その場合は1分間待ってからもう一度ONしてください。</li> <li>ランプ点灯電圧異常検出プロテクタが作動しています。そのまま1分間以上待って再<br/>度電源をONしてもなおらない場合は販売店にご相談ください。</li> </ul> |
| 8秒間に1回の間隔で点滅<br>(4秒点灯/4秒消灯)     | ● ファンが停止しています。販売店へ修理を依頼してください。                                                                                                    |
| 12秒間に1回の間隔で点滅<br>(6秒点灯/6秒消灯)    | ● ランプが点灯しません。1分間以上待って再度電源をONしてください。<br>それでもなおらない場合は販売店にご相談ください。                                                                                                    |

### 温度プロテクタについて

プロジェクタ内部の温度が異常に高くなるとSTATUSインジケータが(4秒間に1回の間隔で)点滅します。 同時に温度プロテクタが働いてプロジェクタの電源が切れます。 このときは、以下のことを行ってください。

1. 電源コードをコンセントから抜きます。

#### 2. 次の事項を確認し、必要な処置をしてください。

周囲温度が高い場所に置いて使用しているときは、適切な場所に設置しなおしてください。

#### 3. プロジェクタの温度が下がるまで、約60分待ってください。

以上のことを行っても解決しないときは、販売店にご相談ください。

# ランプカートリッジを交換する

本機の光源に使われているランプには寿命があります。ランプの寿命は約1,000時間です。(当社試験条件による。) ランプ寿命は約1,000時間ですが、使用条件などにより早まる場合があります。

ランプの使用時間が1000時間を超えるとSTATUSインジケータが点灯し、使用時間表示が画面上に表示されます。また、 1100時間を超えるとランプがつかなくなります。

この場合はランプカートリッジの交換時期です。以下の手順にしたがって交換してください。

| <b>⚠注意</b> | <ul> <li>ランプカートリッジの交換は、電源を切り、冷却ファン停止後、電源プラグをコンセントから抜き、約60分おいてから行ってください。動作中や停止直後にランプカートリッジを交換すると高温のため、やけどの原因となることがあります。</li> <li>指定のネジ以外は外さないでください。</li> </ul>                           |
|------------|----------------------------------------------------------------------------------------------------|
|            | <ul> <li>ランプは素手で触らないでください。ランプの寿命が短くなる恐れかあります。</li> <li>ランプ寿命時や1000時間を超えて使用すると、ランプが切れることがあります。</li> <li>ランプが切れる時には、小さな破裂音が発生し、ランプの破片がランプカートリッジ内に散らばります。この場合は、販売店に交換を依頼してください。</li> </ul> |

- **\*準備** プロジェクタ本体を裏がえしにして傷がつかないように置くと、交換しやすくなります。交換後はもとに戻してくだ さい。
- 1. 電源コードを外す。
- 2. 本体の底面を上にする。
- 3. ランプカバーの止めネジをゆるめる。

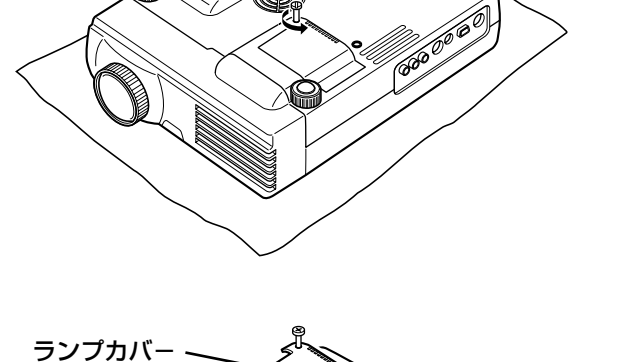

4. ランプカバーを外す。

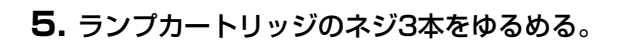

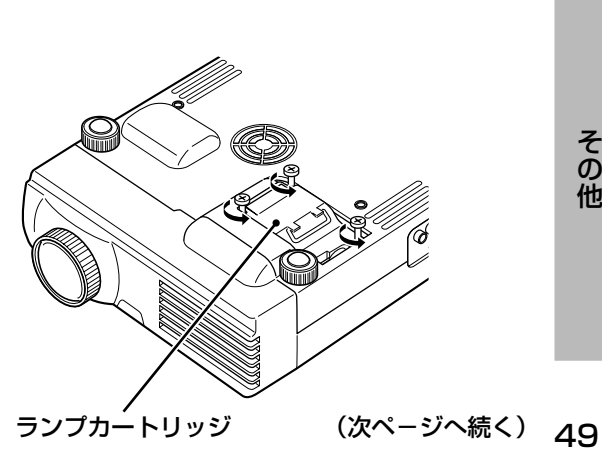

# ランプカートリッジを交換する(つづき)

6. 取手をつかんでランプカートリッジを手前に引き、取り出す。

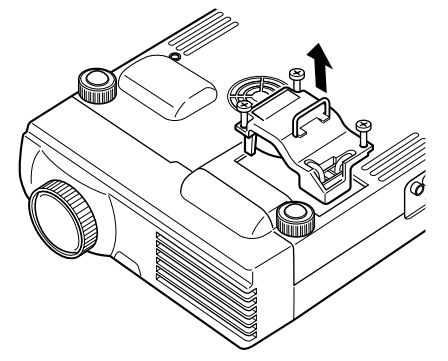

7. 新しいランプカートリッジを取り付ける。

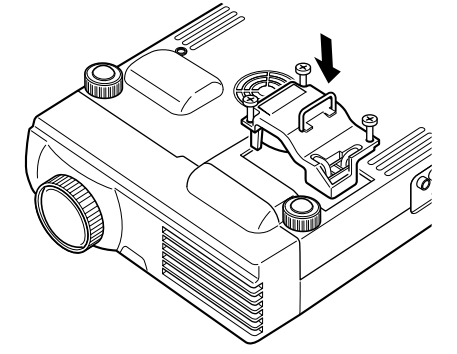

8. ランプカートリッジのネジ3本を締める。

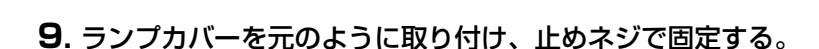

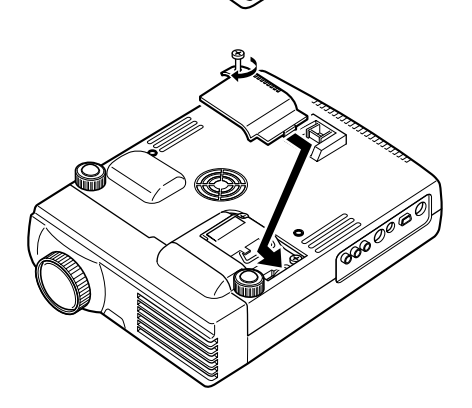

#### 10.ランプ時間をリセットする。

「ランプ使用時間をリセットする」 (☞ 46ページ)

#### 「お知らせ」

ランプ使用時間が1100時間を超えると、電源をオンにすることができな くなります。したがってメニューによるランプ使用時間のリセットができ ません。この場合は、スタンバイ状態でリモコンのPOWER OFFボタン を10秒以上押してください(m 46ページ)。リセットされると STATUSインジケータが消灯します。 交換用ランプは販売店でお求めください。ご注文の際はU2-1130/ U2-1110専用交換用ランプ型名U2-150(注文コード28-640)とご指 定ください。

# お手入れについて

● お手入れの前に必ず電源プラグをコンセントから抜いてください。

● プロジェクタ本体やレンズおよびスクリーンに殺虫剤など揮発性のものをかけたりしないでください。 また、ゴムやビニール製品などを長時間接触させたままにしないでください。変質したり、塗料がはげ るなどの原因となります。

### ■ プロジェクタ本体の汚れは・・・・・

● 毛羽立ちのすくない柔らかい乾いた布でふいてください。 汚れのひどいときは、水でうすめた中性洗剤にひたした布をよく絞ってふき取り、乾いた布で仕上げてください。

化学ぞうきんを使用する場合は、その注意書に従ってください。

- シンナーやベンジンなどの溶剤でふかないでください。変質したり、塗料がはげることがあります。
- スピーカー部のほこりを取り除く場合は、掃除機のブラシ付きのアダプタを使用してください。なお、アダ プタを付けずに直接当てたり、ノズルアダプタを使用することは避けてください。
- プロジェクタ本体やスピーカ−部を爪や硬いもので強くひっかいたり、当てたりしないでください。傷の原因となります。また、スピーカ−部を鋭利なもので突き刺すと穴があく恐れがあります。

### ■ レンズの汚れは・・・・・

● レンズ表面は特殊コーティングされています。お手入れは販売店にご相談ください。

### ■ 吸気孔、排気孔のほこりは・・・・・

吸気孔、排気孔にほこりがたまると空気の通りが悪くなり、内部の温度が上昇し、故障の原因となりますので、 こまめに掃除をしてください。最低でも100時間を目安に掃除をしてください。

● 電源を切り、電源コードを抜いてください。

● 外側から電気掃除機で吸い取ってください。掃除機のブラシ付きのアダプタを使用してください。なお、ア ダプタを付けずに直接当てたり、ノズルアダプタを使用することは避けてください。

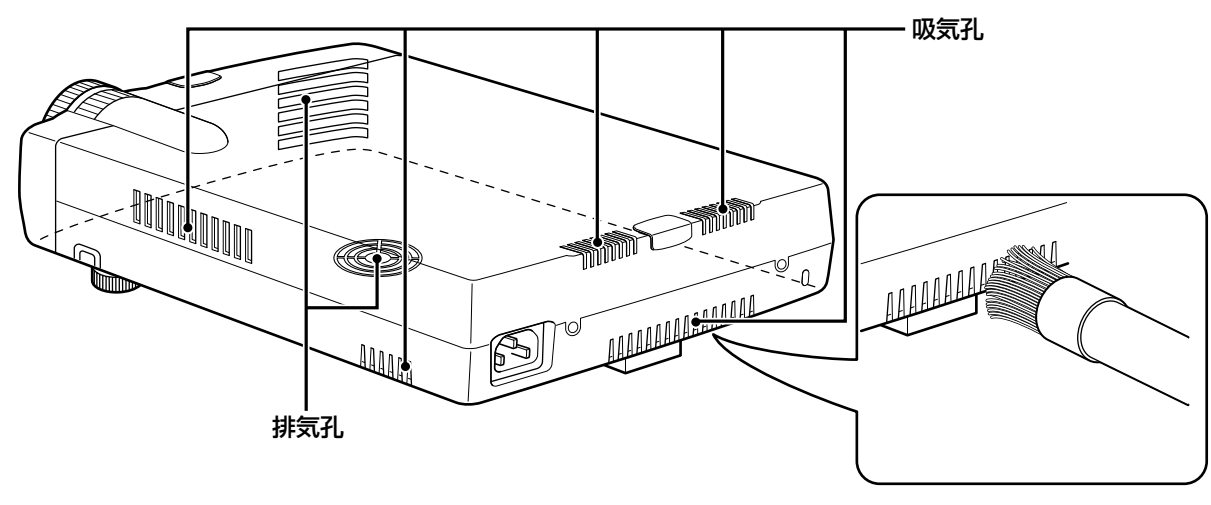

### ■本体内部の掃除は・・・・・

年に1度くらいは本体内部の掃除が必要です。内部にほこりがたまったまま、長い間掃除をしないと火災や故障の原因となることがあります。内部の掃除は絶対にご自分でせず、必ずお買いあげの販売店または弊社サービス・お客さま相談窓口にご相談ください。

その他

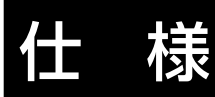

| 製品型式名        |            |        | U2-1130                                                | U2-1110                      |
|--------------|------------|--------|--------------------------------------------------------|------------------------------|
| 投射方式         |            |        | DLP(単板 DMD™)方式                                         |                              |
| ÷            | DMD        | サイズ    | 0.86型                                                  | 0.67型                        |
| 要            | DMD        | 画素数    | 786,432 画素(1024 × 768)                                 |                              |
| 部            | 部<br>投影レンズ |        | マニュアルズーム (× 1.2)、マニュアルフ                                | フォーカス                        |
| 品什           |            |        | F=2.7 ~ 3.0 f=35 ~ 42mm                                | F=3.0 ~ 3.3 f=27.5 ~ 33mm    |
| 様            |            |        |                                                        |                              |
|              | 光学装置       |        | ダイクロイックフィルターによる光時分                                     | 割含成方式                        |
|              |            |        | □ 「                                                    |                              |
| 画            | 面サイズ       |        |                                                        |                              |
| 色            | 再現性        |        | フルカラー(1.677万色)                                         |                              |
| 明            | るさ(ノーマリー   | -ホワイト) | 1300ANSI ルーメン                                          | 1100ANSI ルーメン                |
|              | ントラスト比     |        | 800:1                                                  |                              |
| 音            | 声出力        |        | 1W モノラルスピーカー内蔵                                         |                              |
|              |            | 水平     | 15 ~ 85kHz                                             |                              |
| 一走           | 查周波数       |        | 50 ~ 85Hz                                              |                              |
|              |            |        | ズーム、フォーカス(ともにマニュアル)、                                   | 投影角度、入力信号切替え(RGB/S-ビデオ /     |
|              |            |        | <br>  ビデオ) 画面上下、左右反転、画面拡大、                             | 静止画、ミュート、(映像/音声とも)、電源        |
| 調            | 整機能        |        | │<br>│ オン/オフ RGB 信号自動位置 & 位相調素                         | と、デジタルキーストーン補正、ポインタ表         |
|              |            |        | 示、明るさコントラスト、色の濃さ*1、色合い*2、ホワイトバランス*3、画質、音量              |                              |
|              |            | 信号方式   | セパレート信号方式                                              |                              |
|              |            | 映像信号   | アナログ:0.7Vp-p / 75 Ω                                    |                              |
| <del>/</del> | RGB 入力信号   | 同期信号   | <br>セパレート/コンポジット:TTL レベル(正/負)                          |                              |
| ロガ           |            |        | シンクオングリーン:0.3Vp-p 負 (映像:0.7Vp-p 正)                     |                              |
| Ŕ            |            | 音声信号   | 0.4Vrms / 47k Ω                                        |                              |
| G            | DCD 1 力씚乙  | 映像     | RGB ミニ D-SUB(15 ピン)                                    |                              |
| ٦,           |            | 音声     | ステレオミニジャック                                             |                              |
| <b> </b> カ   | DCD 信묘     |        | VGA (640×480)、S-VGA(800×600) 拡大表示、XGA (1024×768) フル表示、 |                              |
|              | NGD IE 5   |        | SXGA (1280×1024) 圧縮表示(アキュフ                             | ブレンド方式)                      |
|              |            | 信号方式   | NTSC、PAL、SECAM、NTSC4.43(マ                              | ニュアル切換、PAL_N、PAL_Mは非対応)      |
| Ĕ            | 入力信号       | 映像信号   | コンポジット:1.0Vp-p / 75 Ω                                  |                              |
| デ            |            |        | S映像端子:Υ信号(1.0Vp-p / 75 Ω)、C                            | 结号(0.286Vp-p/75 Ω)           |
| 入            |            | 音声信号   | 0.4Vrms / 47k Ω                                        |                              |
| カ            | 入力端子       | 映像     | RCA×1、S映像端子×1                                          |                              |
|              |            | 音声     | $RCA \times 2$ (L/MONO, R)                             |                              |
| マ            | ウス出力端子     |        | $\xi \equiv \text{DIN9P} \times 1$                     |                              |
| 水            | 平解像度       |        | NTSC:550本以上                                            |                              |
| 温            | 湿度条件       |        | 5°C~35°C、30~85%(ただし結露しないこと)                            |                              |
| 電源           |            |        | AC100 ~ 120V / AC220 ~ 240V、50/60Hz                    |                              |
| 消費電力         |            |        | 220W                                                   |                              |
| 外形寸法(突起部含まず) |            | 含まず)   | 235(幅) × 58(高) × 297(奥行)mm                             |                              |
| 質量           |            |        | 2.6kg                                                  | 2.5kg                        |
|              |            |        | レンズキャップ(本体に装着)、ワイヤレス                                   | マレーザーポインタ付きリモコン、RGB 信号       |
| 付属品          |            |        | ケーブル(IBM/98 ミニ D-SUB15 ピン:1n                           | n)、電源コード(1.8m)、乾電池(単3×2本)、   |
|              |            |        | >リアルマウスケーブル(1m)、マウスア                                   | ダプタ(PS/2 用)、マウスアダプタ(Mac 用) 、 |
|              |            |        | 信号アダプタ(Mac 用)、オーディオビデス                                 | オケーブル(1m)、S−ビデオケーブル(1m)、     |
|              |            |        | PC オーディオケーブル(1m)、キャリン                                  | グケース、取扱説明書、クイックスタートガ         |
|              |            |        | イド、保証書、ユーザー登録カード、FA                                    | X 発信用ユーザー登録用紙                |

\*<sup>1</sup>:NTSC/PAL/SECAMビデオ入力時のみ調整可能です。

- \*\*2:NTSCビデオ入力時のみ調整可能です。
- <sup>\*\*3</sup>:RGB信号入力時のみ調整可能です。
- この仕様・意匠はお断りなく変更することがあります。

● 本製品の仕様は国内向けです。本体付属の電源コードは国内向けAC100V仕様なので海外では使用できません。日本以外で本製品を使用する場合は、販売店にご相談ください。また、外国では放送方式が異なりますので、よくお確かめの上ご使用ください。

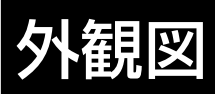

## U2-1130

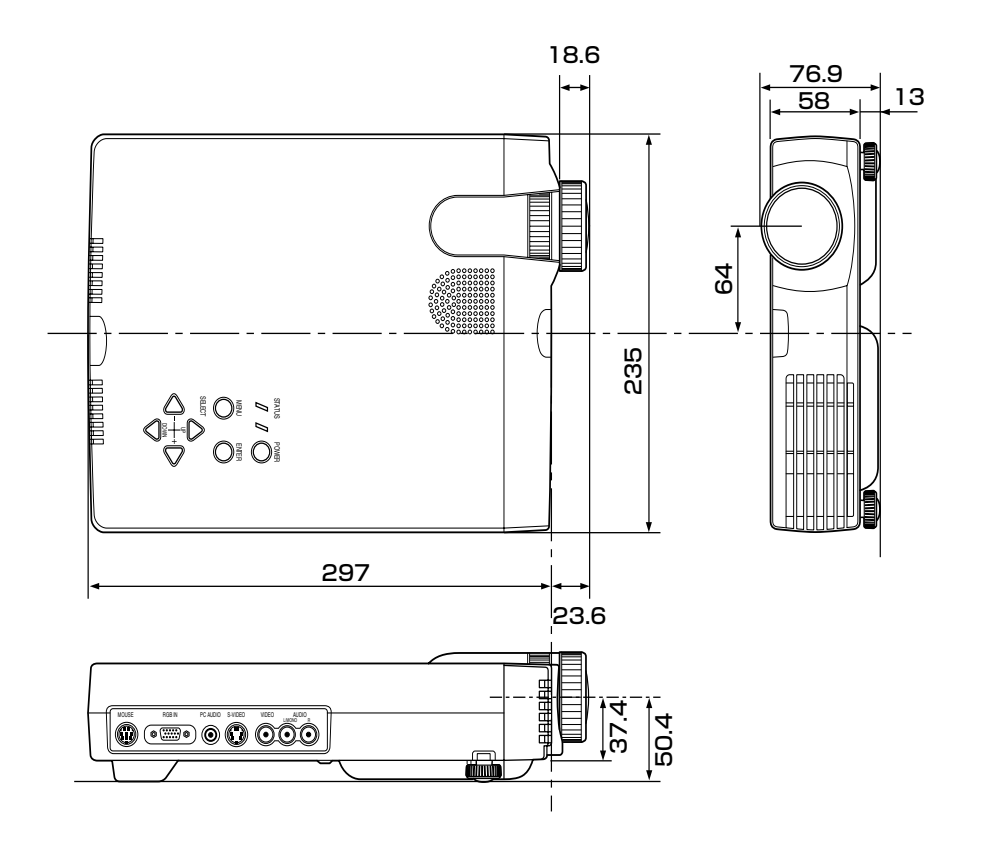

## ■U2-1110

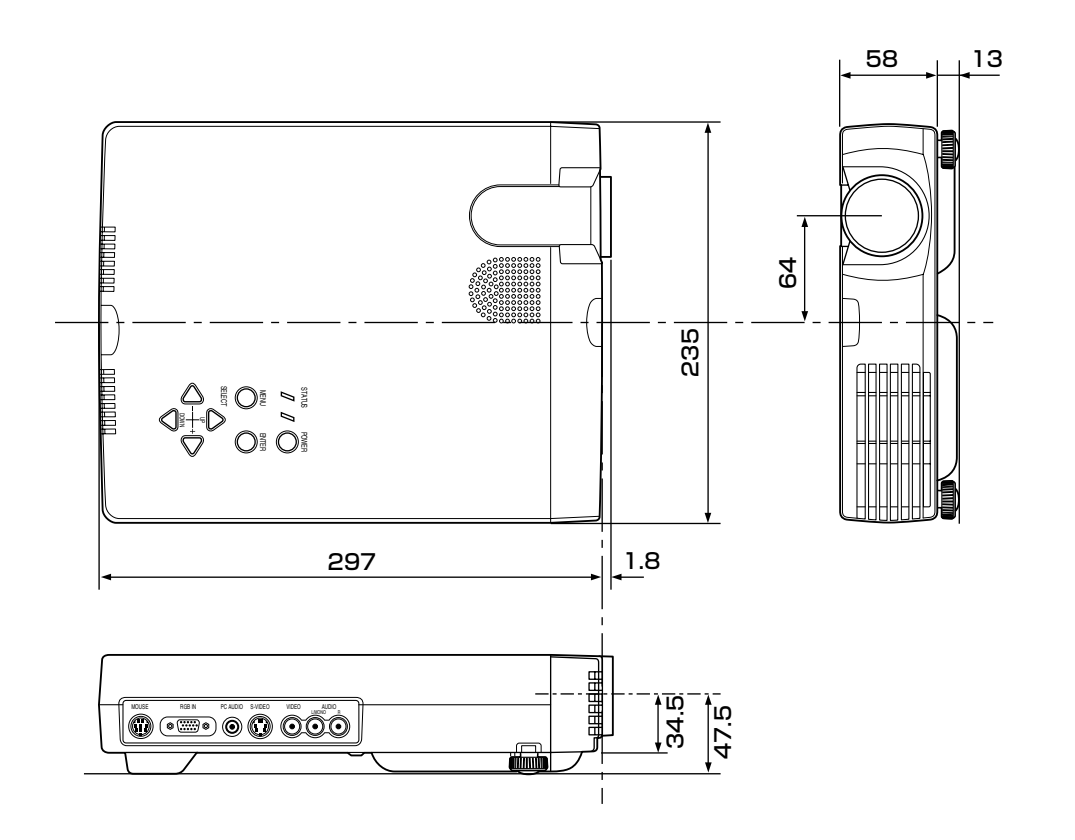

その他

# RGB 入力端子と信号の関係

RGB入力端子は、ミニD-Sub 15ピン(アナログ)入力端子です。 各ピンの接続と信号レベルは以下の通りです。

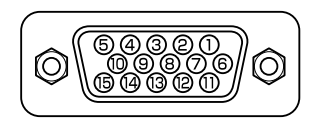

信号レベル

ビデオ信号:0.7Vp-p(アナログ) /同期信号:TTLレベル

| ピンNo. | 信号(アナログ)      |  |
|-------|---------------|--|
| 1     | 赤             |  |
| 2     | 緑またはシンクオングリーン |  |
| 3     | 青             |  |
| 4     | 接 地           |  |
| 5     | 接地            |  |
| 6     | 赤接地           |  |
| 7     | 禄 接 地         |  |
| 8     | 青接地           |  |
| 9     | 非接続           |  |
| 10    | 同期信号 接地       |  |
| 11    | 接地            |  |
| 12    | SDA           |  |
| 13    | 水平またはコンポジット同期 |  |
| 14    | 垂直同期          |  |
| 15    | SCL           |  |

## - MEMO -

## アフターサービス

お手持ちの製品が故障した場合には、次の要領で修理させていただきます。お近くの弊社また販売店にお申し出ください。なお、保証、使い方などのご不明の点につきましても、巻末に記載のお近くの弊社または販売店をご利用ください。

#### ●無料修理

故障した製品については、ご購入年月日、販売店名の記入された保証書(ご購入日より1年以内のもの)が添付されている場合には、無料修理させていただきます。その際修理は、保証書に記載されている内容の範囲内に限らせていただきます。詳しくは、保証書に記載されている製品保証規定をご覧ください。

#### ●有料修理

保証期間を過ぎた修理は、原則として有料になります。保証期間内であっても、下記の様な場合はすべて有料となります。また運賃諸掛かりは、お客様にご負担願います。

- 1.修理ご依頼の際、保証書の提示または添付のないもの。
- 2.保証書にご購入年月日、販売店名が記入されていない場合、または字句が書き換えられている場合。
- 3.弊社または販売店以外で分解、改造されたもの。
- 4.火災、地震、風水害などの天災による損傷、故障。
- 5.お取り扱い上の不注意(取扱説明書以外の誤操作、落下、衝撃、手掛かり、砂・泥の付着、機内部への水・砂・泥の入り込 みなど)、保管上の不備(高温多湿やナフタリン、しょうのうの入った場所での保管)、お手入れの不備(かび発生など)によ り生じた故障。
- 6. 上記以外で弊社の責に帰すことのできない原因により生じた故障。
- 7.各部点検、精密検査、分解掃除などを特別に依頼されたもの。

#### ●修理不能

浸(冠)水、強度の衝撃その他で損傷がひどく、故障前の性能に復元できないと思われるもの、および部品の手当が困難なもの などは修理できない場合もありますので、お近くの弊社または販売店にお問い合わせください。

#### ●修理部品の保証期間

プラスデジタルプロジェクタU2-1130/U2-1110の補修用部品は、5年を目安に保有しておりますので、この期間中は修理をお引き受けいたします。なお、部品保有期間終了後でも修理できる場合もありますので、詳しくはお近くの弊社または販売店にお問い合わせください。

#### ●修理ご依頼に際してのご注意

- 1.保証規定による修理お申し出になる場合は、必ず保証書を添えてください。
- 2.ご指定の修理箇所、故障内容を詳しくご説明ください。
- 3.修理箇所のご指定がないとき、弊社では各部点検をはじめ品質、性能上必要と思われるすべての箇所を修理しますので、料 金が高くなることがあります。
- 4.修理に関係のない付属物類は、紛失などの事故をさけるため、修理品から取りはずしてお手もとに保管してください。
- 5.弊社指定工場修理の場合、ご購入時の外箱に入れて包装してください。

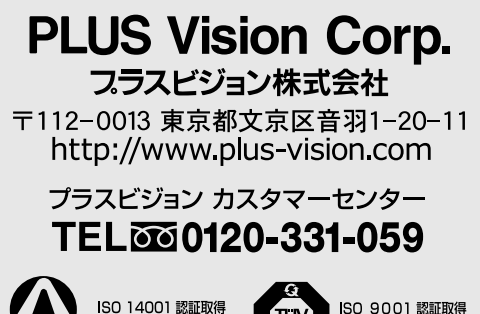

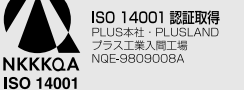

**ISO 9001 認証** ブラス工業・入間工場 Q1001219118017

\* プラスビジョン株式会社は、プラスグループの一員として環境マネジメント システムの国際規格である ISO14001の認証を取得しています。